# 目錄

| 登入3              |
|------------------|
| 登出7              |
| 繁簡中文轉換9          |
| 建立公司用戶10         |
| 用戶管理17           |
| 更改公司標誌17         |
| 檢視用戶21           |
| 建立用戶25           |
| 修改用戶             |
| 刪除用戶33           |
| 恢復用戶36           |
| 群組管理43           |
| 建立群組45           |
| 修改群組49           |
| 刪除群組53           |
| 修改成員56           |
| 休假60             |
| 顯示休假60           |
| 申請休假66           |
| 批核休假72           |
| 刪除休假77           |
| 報銷               |
| 設定批核報銷           |
| 顯示報銷項目           |
| 匯出報銷至 Excel 檔案91 |

### 雲端中小企業管理使用手冊

| 建立報銷 | 93 |
|------|----|
| 更改報銷 | 99 |
| 刪除報銷 |    |
| 批核報銷 |    |
| 更改密碼 |    |
| 員工手冊 |    |
| 使用手冊 |    |

## 登入

 登入 <u>http://www.how2do.com.hk/hrms</u> 輸入「登入名稱」及「密碼」進入主頁。 若未有登入名稱,請參閱「建立用戶」,以建立用戶。

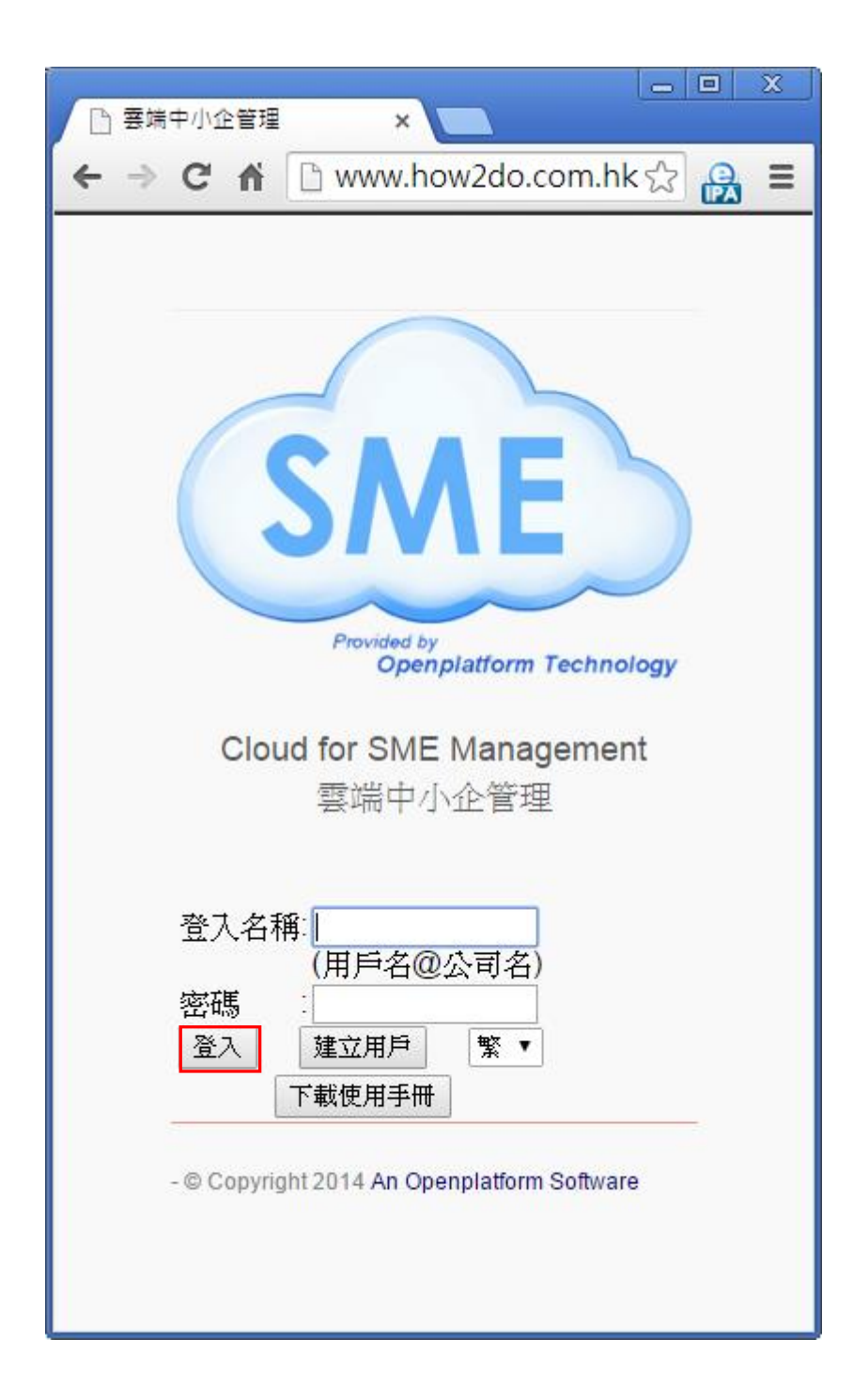

2. 登入後,便進入主頁面。

|     | 中小企管理 (te      | est) ×           |            |           |   |
|-----|----------------|------------------|------------|-----------|---|
| ← ⇒ | С ң            | 🗅 www.ho         | w2do.c     | com.hk දු |   |
|     | 登入: Admin      |                  |            |           |   |
|     | 用戶管理           | 申請休假             | 報銷         | 員工手冊      |   |
|     | 更改密碼           | 使用手冊             |            |           |   |
|     | 登出             |                  |            |           |   |
|     |                |                  |            |           |   |
|     |                |                  |            |           |   |
|     |                | 3                |            |           |   |
|     | V              | Vi               | Fi         |           |   |
|     | 選擇檔案<br>(必須是少) | 未選擇任何檔<br>於2MB的區 | [像)        |           |   |
|     | 更改圖像           |                  |            |           | _ |
|     | - Copyright 2  | 014 An Openr     | platform S | oftware   |   |
|     |                |                  |            |           |   |
|     |                |                  |            |           |   |
|     |                |                  |            |           |   |
|     |                |                  |            |           |   |

若連續錯誤登入五次或以上,用戶會自動被鎖,請聯絡管理員處理。與此同時,管理員會收到相關電郵。
 關於恢復用戶程序,請參閱「恢復用戶」。

| 🗋 雲端中小企管理 🛛 🗙 📃                                                                                                    |
|----------------------------------------------------------------------------------------------------|
| ← → C ff 🗅 www.how2do.com.hk ☆ 🤮 ≡                                                                                              |
| <section-header><text><text></text></text></section-header>                                                                     |
| 登入名稱:<br>(用戶名@公司名)<br>密碼<br>登入 建立用戶 繁 ▼<br>密碼不正確 (5/5)<br>戶口已被鎖,請聯絡管理員<br>下載使用手冊<br>- © Copyright 2014 An Openplatform Software |

 為加強保安,用戶登入後若閒置超過3分鐘,會自動登出系統。用戶須重新 登入。

| - 回 X                                                                                                    |
|----------------------------------------------------------------------------------------------------|
| ← → C ☆ www.how2do.com.hk ☆ ♀ ≡                                                                                  |
| <section-header><text><text></text></text></section-header>                                                      |
| 登入名稱:<br>(用戶名@公司名)<br>密碼<br>登入 建立用戶 繁 ▼<br>已閉置超過三分鐘請重新登入<br>下載使用手冊<br>-© Copyright 2014 An Openplatform Software |

# 登出

1. 按「登出」以登出戶口

|                |                                 |            | _       |   | х |
|----------------|---------------------------------|------------|---------|---|---|
| 🕒 罢喘中小企管理 (te  | est) ×                          |            |         |   |   |
| ← → C fi       | 🗅 www.ho                        | w2do.c     | om.hk 숬 |   | Ξ |
|                |                                 |            |         |   |   |
| 登入: Admin      |                                 |            |         |   |   |
| 用戶管理           | 申請休假                            | 報銷         | 員工手冊    |   |   |
| 更改密碼           | 使用手冊                            |            |         |   |   |
| 惑史             |                                 |            |         |   |   |
| 보니             |                                 |            |         |   |   |
|                |                                 |            |         |   |   |
|                | 6                               |            |         |   |   |
|                | 0                               |            |         |   |   |
| N              | Vil                             | Fi         |         |   |   |
|                |                                 | 6 mm       |         |   |   |
| 選擇檔案<br>(必須是少) | 未選擇任何權<br>於 <mark>2MB</mark> 的區 | 客<br>【像)   |         |   |   |
| 西北回鄉           |                                 |            |         |   |   |
| 史仪圖像           |                                 |            |         | _ |   |
| - Copyright 2  | 014 An Openg                    | platform S | oftware |   |   |
|                |                                 |            |         |   |   |
|                |                                 |            |         |   |   |
|                |                                 |            |         |   |   |
|                |                                 |            |         |   |   |
|                |                                 |            |         |   |   |

## **2**. 成功登出

| ← → C 🕯 🗅 www.how2do.com.hk ☆ 🔒 🔳                                                                                                    |
|----------------------------------------------------------------------------------------------------|
| Provided by<br>Openplatform Technology         Provided by<br>Openplatform Technology         Cloud for SME Management<br>雲端中小企管理         登入名稱:         (用戶名@公司名)         密碼         資入         建立用戶         下載使用手冊 |
| - © Copyright 2014 An Openplatform Software                                                                                                    |
|                                                                                                    |

## 繁簡中文轉換

1. 在首頁中選擇「繁/简」,以轉換繁體中文或簡體中文網頁。

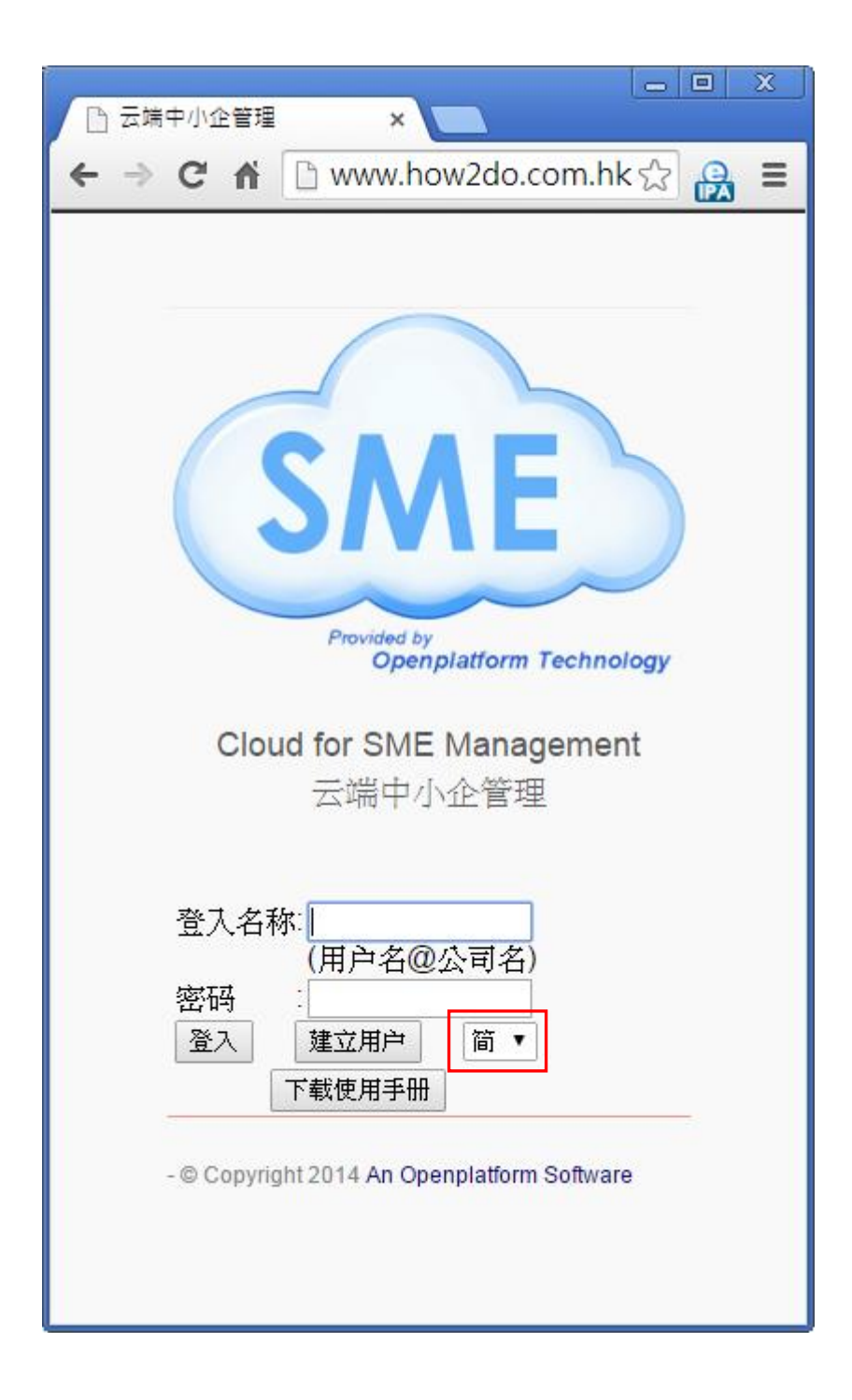

## 建立公司用戶

1. 在首頁按「建立用戶」。

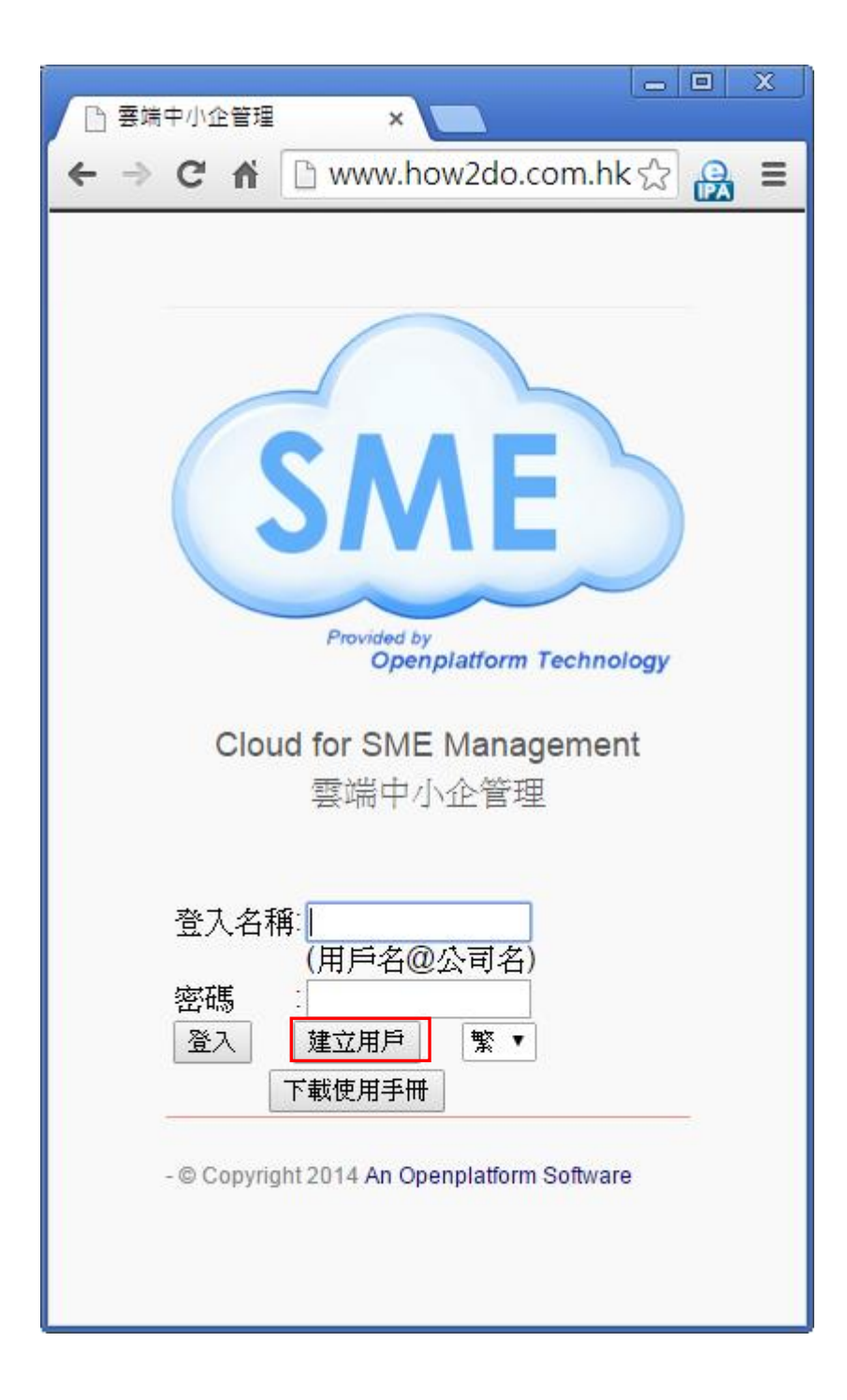

 輸入以下資料。
 在「我同意 Openplatform Com. Ltd 的 <<服務條款>> 及 <<隱私權政策>>」
 打✓號後,按「確定」建立用戶。
 若「管理員登入名稱」及「公司登入名稱」還未被使用,右邊會出現✓號, 否則會出現×號。

|                                                                      | -                                                                                                    |   | × |
|----------------------------------------------------------------------|----------------------------------------------------------------------------------------------------|---|---|
| Openplatform 企業管理》×                                                  |                                                                                                    |   |   |
| ← → C 🗋 www.how2do.com.hk/hrms/al/mb/                                | c کک                                                                                                    | 4 | Ξ |
| Openplatform 企業管理系統                                                  |                                                                                                    |   | ^ |
| 建立你的公司用户                                                             |                                                                                                    |   |   |
| 管理員登入名稱:admin                                                        | ~                                                                                                    |   |   |
| 管理員全名:admin                                                          |                                                                                                    |   |   |
| 公司登入名稱 :tick · · · · · · · · · · · · · · · · · · ·                   | <ul> <li>Image: A set of the set of the</li></ul> |   |   |
| 公司全名 : tick                                                          |                                                                                                    |   |   |
| 公司標誌 選擇檔案 ok.jpg                                                     |                                                                                                    |   |   |
| (必須是少於ZWDB)圖隊)<br>雷郵做址                                               |                                                                                                    |   |   |
| 電話膨碼 : 23255776                                                      |                                                                                                    |   |   |
| 密碼 :                                                                 |                                                                                                    |   |   |
| 重新輸入密碼                                                               |                                                                                                    |   |   |
| ✓ 我同意 Openplatform Com. Ltd 的 << <u>服務條款</u> >> 及 << <u>私隱權政策</u> >> |                                                                                                    |   |   |
| 確定 返回                                                                |                                                                                                    |   |   |
| - © Copyright 2014 An Openplatform Software                          |                                                                                                    |   | • |
| ▲                                                                    |                                                                                                    |   | • |

系統說「公司資料已建立,請登入電郵」。
 <u>帳號必須激活</u>才可使用,電郵會自動送到登記的電郵地址讓用戶激活。

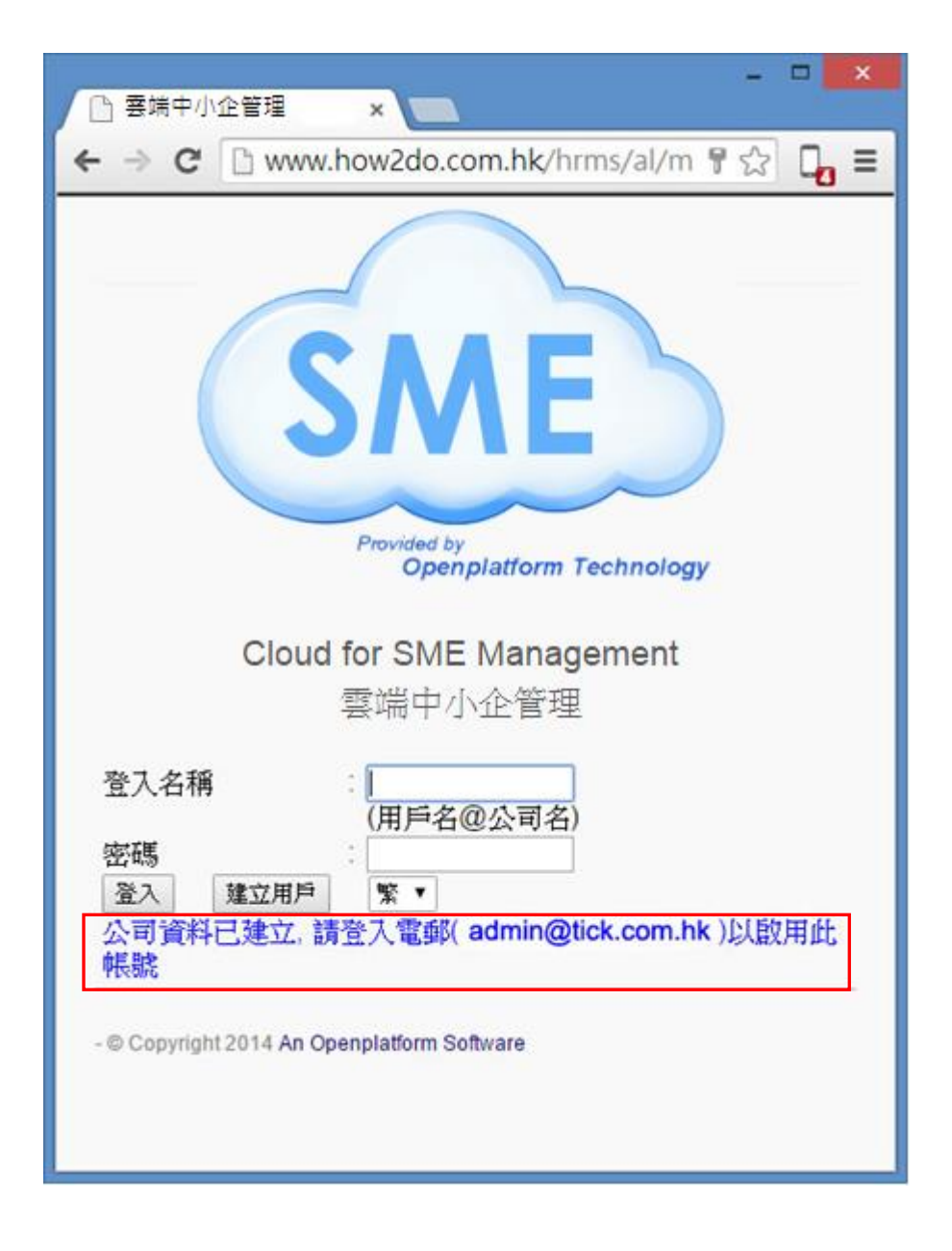

4. 若不激活,戶口是無法登入的。

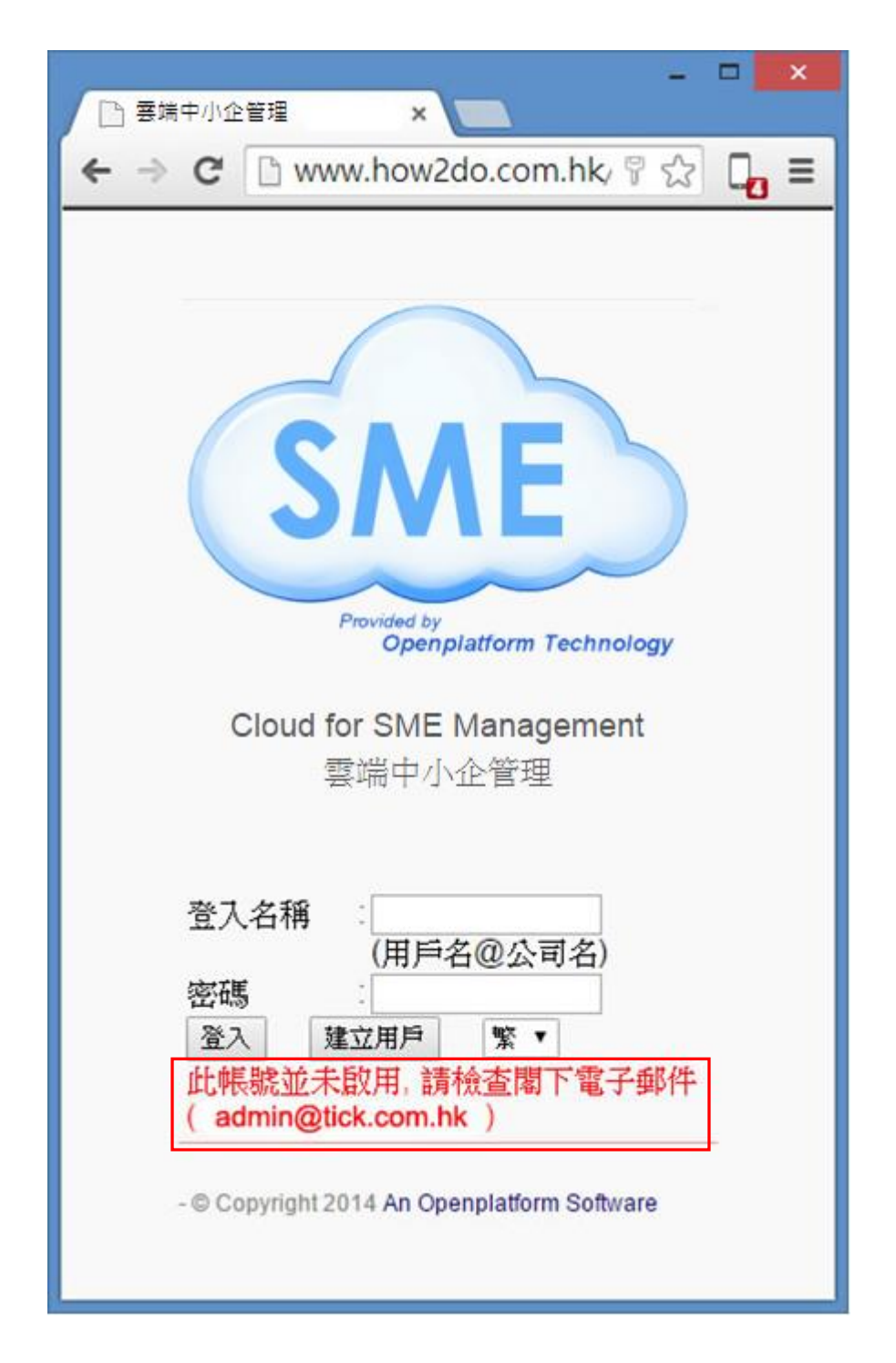

5. 電郵列出先前輸入的資料。按電郵的「連結」去激活帳號。

啟動Openplatform企業管理系統的帳號 □ w件厘 ×

● OP Auth <> <opauth852@gmail.com> 寄給我 €

え 中文(繁體字) ▼ <sup>></sup> 中文▼ 翻譯郵件

親愛的用戶,

歡迎使用Openplatform企業管理系統,如開始啟用此系統,請按此(連結)、以激活下面的帳號:

#### 用戶資料

管理員登入名稱: admin 管理員全名: admin 公司登入名稱: tick 公司全名: tick 電郵地址: admin@tick.com.hk 電話號碼: 23255776 6. 激活後,系統會確定帳號已經啟用。

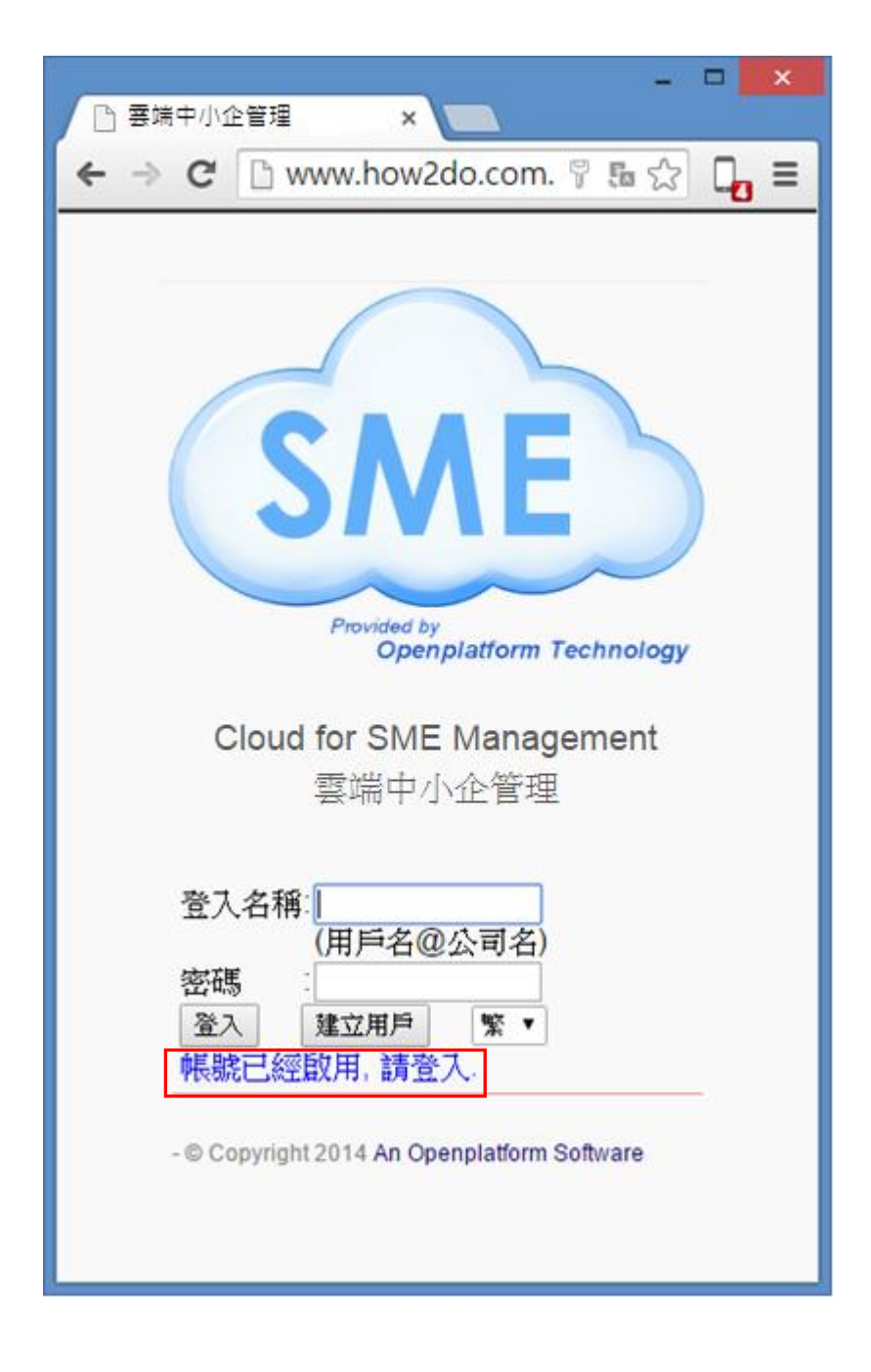

7. 成功登入系統。

| □ □ × □ ×                                 |
|-------------------------------------------|
| ← → C ♠ 🗋 www.how2do.com.hk 😭 🔒 🗄         |
| 答入:admin                                  |
| 田戶管理 由結休假 報鎖 昌丁手冊                         |
| 更改密碼 使用手冊                                 |
| 登出                                        |
|                                           |
|                                           |
|                                           |
|                                           |
|                                           |
| 選擇檔案 未選擇任何檔案 (必須是少於2MB的圖像)                |
| 更改圖像                                      |
| - Copyright 2014 An Openplatform Software |

## 用戶管理

- 用戶名分為四個「類別」,分別是「管理員」、「經理」、「主管」、「員工」。
- 除「員工」外,「管理員」、「經理」、「主管」均可以使用「用戶管理」。

#### 更改公司標誌

功能:更改用戶的公司標誌 (只限管理員)

1. 在主頁面選擇「用戶管理」。

|                |                                                          |            | -         | . 🗆 | x        |
|----------------|----------------------------------------------------------|------------|-----------|-----|----------|
| 合 雲端中小企管理      | (test) ×                                                 |            |           |     |          |
| ← → C 🗋        | www.how2                                                 | 2do.cor    | n.hk/ ‱ ನ | 3 🗖 | ≡        |
|                |                                                          |            |           |     | <b>^</b> |
| 登入: Admin      |                                                          |            |           |     |          |
| 用戶管理           | 申請休假                                                     | 報銷         | 員工手冊      |     |          |
| 更改密碼           | 使用手冊                                                     |            |           |     |          |
| 登出             |                                                          |            |           |     |          |
| 選擇檔案<br>(必須是少) | ま<br>選<br>擇<br>任<br>何<br>構<br>於<br>2<br>M<br>B<br>的<br>国 |            |           |     |          |
|                |                                                          |            |           |     |          |
| Convright 2    | 014 An Opon                                              | alatform Q | offware   |     | Ψ.       |

2. 按「選擇檔案」。

| 雲端中小企管理(     | (test) ×     |            | -         |     | ×        |
|--------------|--------------|------------|-----------|-----|----------|
| ← → C 🗅 v    | www.how2     | 2do.cor    | n.hk/ 🌆 🛫 | 3 🖣 | Ξ        |
| 登入: Admin    |              |            |           |     | <b>^</b> |
| 用戶管理         | 申請休假         | 報銷         | 員工手冊      |     |          |
| 更改密碼         | 使用手冊         |            |           |     |          |
| 登出           |              |            |           |     |          |
|              |              |            |           |     |          |
|              | ES           | T          |           |     |          |
| 選擇檔案(必須是少)   | 未選擇任何權於2MB的區 | [案<br>]像)  |           |     |          |
| 更改圖像         |              |            |           |     |          |
| Convright 20 | 14 An Open   | alatform Q | offware   |     | •        |

3. 選擇好少於 2MB 的圖像檔案,按「更改圖像」。

|                    |                                                                  |                    | -         |     | x |
|--------------------|------------------------------------------------------------------|--------------------|-----------|-----|---|
| 音 雲端中小企            | .管理 (test) ×                                                     |                    |           |     | _ |
| ← → C              | 🗋 www.how                                                        | 2do.cor            | n.hk/ 🌆 ನ | 3 🖣 | = |
|                    |                                                                  |                    |           |     | - |
| 登入: A              | dmin                                                             |                    |           |     |   |
| 用戶智                | 理 申請休假                                                           | 報銷                 | 員工手冊      |     |   |
| 更改落                | 碼 使用手冊                                                           |                    |           |     |   |
| 登出                 |                                                                  |                    |           |     |   |
| 選擇權<br>(必須)<br>更改國 | て<br>ま<br>深<br>wifi.png<br>是<br>少<br>於<br>2<br>MB<br>的<br>語<br>歌 | T<br>T<br>S<br>(像) |           |     |   |
| Convri             | abt 2014 An Open                                                 | nlatform S         | offware   |     | - |

4. 圖片成功更改。

|            | 中小个等理在          | oct) X                          |                   | -        |   |
|------------|-----------------|---------------------------------|-------------------|----------|---|
|            |                 |                                 |                   | ble B A  |   |
| <b>€</b> ⇒ | G               | ww.now20                        | io.com            | .nк/ 📧 🏹 | = |
|            |                 |                                 |                   |          |   |
|            | 登入: Admin       |                                 |                   |          |   |
|            | 用戶管理            | 申請休假                            | 報銷                | 員工手冊     |   |
|            | 更改密碼            | 使用手冊                            |                   |          |   |
|            | 登出              |                                 |                   |          |   |
|            |                 |                                 |                   |          |   |
|            |                 |                                 |                   | 7        | - |
|            |                 | 6                               |                   |          |   |
|            |                 |                                 | <b>C</b> !        |          |   |
|            |                 |                                 |                   |          |   |
|            |                 |                                 |                   |          |   |
|            | 選擇檔案<br>6次須旦/25 | 未選擇任何權<br>該 <mark>2MB的</mark> 国 | I案<br>I像)         |          |   |
|            |                 | и, - шону Га                    | l  -\$∿- <b>/</b> |          |   |
|            | 更改圖像            |                                 |                   |          | _ |
|            | - Copyright 2   | 014 An Openn                    | latform S         | oftware  |   |
|            |                 |                                 |                   |          |   |
|            |                 |                                 |                   |          |   |
|            |                 |                                 |                   |          |   |
|            |                 |                                 |                   |          |   |

### 檢視用戶

- 注意:「管理員」可以檢視所有用戶資料 「經理」只可以檢視直屬「主管」及「員工」的用戶資料 「主管」只可以檢視直屬「員工」的用戶資料 「員工」不可以檢視所有用戶資料,包括自己
- 1. 在主頁面選擇「用戶管理」。

|      | 端中小企管理 (te     | est) ×                   |              | -        | ×   |
|------|----------------|--------------------------|--------------|----------|-----|
| (← ⇒ | C 🗋 w          | ww.how2c                 | do.com       | .hk/ 🖪 ☆ | , ≡ |
|      | ≈⊐. Ad!-       |                          |              |          |     |
|      | 查人: Admin      |                          |              |          |     |
|      | 用戶管理           | 申請休假                     | 報銷           | 員工手冊     |     |
|      | 更改密碼           | 使用手冊                     |              |          |     |
|      | 登出             |                          |              |          |     |
|      |                |                          |              |          |     |
|      |                |                          |              |          |     |
|      |                | 6                        |              |          |     |
|      | ۱.             |                          | <b>C</b> !   |          |     |
|      |                |                          | Γ.           |          |     |
|      |                |                          |              |          |     |
|      | 選擇檔案           | 未選擇任何權                   | 客<br>t/g     |          |     |
|      | (必須是少))        | ℃ <mark>ZINID</mark> H沪层 | 1]家 <b>)</b> |          |     |
|      | 更改圖像           |                          |              |          |     |
|      | - Copyright 20 | 14 An Openr              | latform S    | offware  |     |
|      | oopyngni 20    | A An Openi               | nauorin o    | olimais  |     |
|      |                |                          |              |          |     |
|      |                |                          |              |          |     |
|      |                |                          |              |          |     |

2. 頁面詳細列出每個用戶的資料

| _            |           |             | _        |         |     | ×        |
|--------------|-----------|-------------|----------|---------|-----|----------|
|              | 用戶管理      | >           |          |         |     |          |
| <del>~</del> | → C [     | 🖹 www.hov   | v2do.con | n 🖫 🤉   | 2 🖣 | Ξ        |
|              |           |             |          |         |     | Â        |
|              | 登入: Admin | l.          |          |         |     |          |
|              | 条統選擇      | 建立用戶        | 群組管理     |         |     |          |
|              | 恢復用戶      | 更改密碼        | 登出       |         |     |          |
|              |           |             |          |         |     |          |
|              |           | 用戶管         | 管理       |         |     |          |
|              | 更多資訊      |             |          |         |     |          |
|              | 序 員工 月    | 相戶名 密碼      | 類別       | 狀態      | 動作  |          |
|              | 1 Admin   | test passwo | rd管理员    | 修改      |     |          |
|              |           |             |          |         |     |          |
|              |           |             |          |         |     |          |
|              | 2 Tommy   | tom tom     | 經理       | 修改      |     |          |
|              |           |             |          |         |     |          |
|              |           |             |          | 刪除      |     |          |
|              |           |             |          |         |     |          |
|              | 3 Ann     | ann anne    | 主管       | 修改      |     |          |
|              |           |             |          | milß&   |     |          |
|              |           |             |          | ni)kelt |     |          |
|              |           |             |          |         |     |          |
|              | 4 Yiu     | yiu yiu     | 員工       | 修改      |     |          |
|              |           |             |          |         |     | <b>•</b> |

3. 按「更多資訊」列出用其他資料,亦可再按「基本資訊」返回。

|                              | × |
|------------------------------|---|
| ▶ 用戶管理 ×                     |   |
| ← → C 🗋 www.how2do.com 🖬 🏠 🗖 | ≡ |
|                              | - |
| 登入: Admin                    |   |
| 条統選擇 建立用戶 群組管理               |   |
| 恢復用戶 更改密碼 登出                 |   |
|                              |   |
| 用戶管理                         |   |
| 更多資訊                         |   |
|                              |   |
| 1 Admin test password 管理局 修改 |   |
|                              |   |
|                              |   |
| 2 Tommy tom tom 經理 修改        |   |
|                              |   |
| 刪除                           |   |
|                              |   |
| 3 Ann ann anne 主管 修改         |   |
|                              |   |
| 刪除                           |   |
|                              |   |
|                              |   |
|                              | - |

## 雲端中小企業管理使用手冊

| -                 |                        |                   |     | ×        |
|-------------------|------------------------|-------------------|-----|----------|
| 🗋 用戶管理            |                        | ×                 |     |          |
| ← ⇒ C'            | 🗅 www.h                | now2do.com {      | 5 x |          |
|                   |                        |                   |     | <b>^</b> |
| <u> 登</u> 入: Admi | n                      |                   |     |          |
| 系統選擇              | 建立用户                   | <sup>#</sup> 更改密碼 | 登出  | - 11     |
|                   |                        |                   |     | - 11     |
| 其未谈知              | 用戶                     | □管埋               |     |          |
| <b>奉</b> 本頁訊      |                        |                   |     |          |
| 序員工:              | 受僱日期 光<br><sup>鬼</sup> | 犬 地點 年假計<br>態 劃   | 動作  |          |
| 1 Admin           | 2014-01- 것             | Ξ<br>••           | 修改  |          |
|                   | U1 Ji                  | 攱                 |     |          |
| 2 Tommy           | 2014-01- 것             | Ξ HK              | 修改  |          |
|                   | <mark>01</mark> 聙      | 哉                 |     |          |
|                   |                        |                   | 刪除  |          |
|                   |                        |                   |     |          |
| 3 Ann             | 2014-08- 7             | Ξ HK              | 修改  |          |
|                   | 02 B                   | 哉                 |     |          |
|                   |                        |                   | 刪除  |          |
|                   |                        |                   |     |          |
| 4 Yiu             | 2014-02- 7             | ± 312312          | 修改  |          |
|                   | 01 耳                   | 哉                 |     | -        |

### 建立用戶

- 注意:「管理員」可以建立所有類型的用戶 「經理」只可以建立「主管」及「員工」用戶 「主管」只可以建立「員工」用戶資料 「員工」不可以建立所有用戶
- 1. 在「用戶管理」頁面,按「建立用戶」。

| _           |               | _                       |                    | - 0   |   | ×        |
|-------------|---------------|-------------------------|--------------------|-------|---|----------|
| 🗋 用戶管理      | :             | ×                       |                    |       |   |          |
| ← ⇒ G       | 🖹 www.ho      | w2do.co                 | om 🖫               | ☆     | 4 | Ξ        |
|             |               |                         |                    |       |   |          |
| 登入: Admir   | 1             |                         |                    |       |   |          |
| 条統選擇        | 建立用户          | 群組管理                    | Ł                  |       |   |          |
| 恢復用戶        | 更改密碼          | 登出                      |                    |       |   |          |
|             |               |                         |                    |       |   |          |
|             | 用戶行           | 管理                      |                    |       |   |          |
| 更多資訊        |               |                         |                    |       |   |          |
| <b>成 日本</b> | -<br>田白名 - 宓雄 | 粘制                      | 4 <del>1</del> 26日 | 翻作    |   |          |
| 1 Admin     | test passwo   | <sub>親加</sub><br>ord管理员 | 修改                 | 3801F |   |          |
|             |               |                         | 10101              |       |   |          |
|             |               |                         |                    |       |   |          |
| 2 Tommy     | tom tom       | 领藏中国                    | 修改                 |       |   |          |
| 2 1011111   | tom tom       | #±*±                    | 1040               |       |   |          |
|             |               |                         | 刪除                 |       |   |          |
|             |               |                         |                    |       |   |          |
| 2 4 22      |               | $\rightarrow \infty$    | litz a h           | 1     |   |          |
| 5 Ann       | ann anne      | 1e                      | IBLX               |       |   |          |
|             |               |                         | 刪除                 |       |   |          |
|             |               |                         |                    |       |   |          |
|             |               |                         | l de a l           | 1     |   |          |
| 4 Yiu       | yiu yiu       | 員工                      | 修改                 |       |   | <b>_</b> |
|             |               |                         |                    |       |   |          |

- 2. 輸入以下用戶資料
- 類別:用戶所屬的身份類別,分別是管理員->經理->主管->員工
- 可否批核報銷:選擇用戶是否可批核下屬報銷單,詳情請參閱「報銷」條目

|          | – ¬ <mark>×</mark>   |
|----------|----------------------|
| 🗋 用戶/群組( | 管理 ×                 |
| ← → C    | 🗈 www.how2do.c ☆ 📮 🔳 |
| 建立用戶     | 用戶/群組管理              |
| 輸入用戶資料   | 4                    |
| 員工       | hello                |
| 用戶名      | hello                |
| ~        |                      |
| 密碼       | hello                |
| 受僱日期     | 2014 • 12 • 3 •      |
| 部門       | HR                   |
| 類別       | 員工 ▼                 |
| 可批核報銷    | 否▼                   |
| 被批假員工    | 設定                   |
| 經理       | N/A T                |
| 主管       | N/A V                |
| 狀態       | 在職▼                  |
| 年假計劃     |                      |
| 額外年假     | 建立用户後才可設定            |
| 地點       | НК                   |
| 電郵       | hello@test.com       |
| 電話號碼     | 245                  |
| 確定建立     | 返回                   |
| •        | ▼                    |

 在「被批假員工」,按「設定」來展開用戶名單,以選擇可以為哪些用戶批 假。詳情請參閱「休假」。

|                                                  | <del>_</del> _       |
|--------------------------------------------------|----------------------|
| 🗋 用戶/群組會                                         | 音理 ×                 |
| $\textbf{\leftarrow} \ \Rightarrow \ \textbf{C}$ | 🗅 www.how2do.c 🏠 🔲 🗖 |
| 受僱日期                                             | 2014 • 12 • 3 •      |
| 部門                                               | HR                   |
| 類別                                               | 員工 ▼                 |
| 可批核報銷                                            | 否▼                   |
| 被批假員工                                            | 設定                   |
|                                                  | □ 全選/全不              |
|                                                  | 選                    |
|                                                  | Admin                |
|                                                  | C Tommy              |
|                                                  |                      |
|                                                  |                      |
|                                                  |                      |
|                                                  | 🗆 john               |
|                                                  | 🗆 david              |
|                                                  | eric                 |
|                                                  | 🗆 amy                |
|                                                  | billy                |
|                                                  | u ray                |
|                                                  | □ asds               |
| 經理                                               | N/A 🔻                |
| 主管                                               | N/A                  |
| 狀態                                               | 在職▼                  |
| 年假計劃                                             | ▲台田島後子司机会            |
| 程外>中1肢                                           | 建 <u>业用户</u> 该才可設定   |
| 地點                                               | <b>TK</b>            |
| •                                                | ▶                    |

4. 建立用户完成,頁面顯示「用戶已建立」。

|                | F F HE      | ~             |      | x   |
|----------------|-------------|---------------|------|-----|
| ← → C          | n www.l     | now2d 📠       | 57 L | =   |
|                |             | tonza ta      | ~ 4  | ] - |
| 登入: Admin      |             |               |      |     |
| 条統選擇           | 用戶管理        | 群組管理          |      |     |
| 更改密碼           | 登出          |               |      |     |
|                |             |               |      | _   |
|                | 用户/群        | 組管埋           |      |     |
| 用戶已建立          |             |               |      |     |
| ्रम्           |             |               |      |     |
| 返回             |             |               |      | _   |
| - Copyright 20 | )14 An Oper | platform Soft | vare |     |
|                |             |               |      |     |
|                |             |               |      |     |
|                |             |               |      |     |
|                |             |               |      |     |
|                |             |               |      |     |
|                |             |               |      |     |
|                |             |               |      |     |
|                |             |               |      |     |
|                |             |               |      |     |
|                |             |               |      |     |

### 修改用戶

## 注意:「管理員」可以修改所有用戶資料 「經理」只可以修改直屬「主管」及「員工」的用戶資料 「主管」只可以修改直屬「員工」的用戶資料 「員工」不可以修改所有用戶資料,包括自己

1. 在「用戶管理」頁面,按「修改」

|                                |             | _       | -        |     | × |
|--------------------------------|-------------|---------|----------|-----|---|
| □ 用戶管理                         |             | ×       |          |     | _ |
| $\leftarrow \ \Rightarrow \ C$ | 🗅 www.h     | now2d 🖫 | r☆       | - 🖓 | = |
|                                |             |         |          |     |   |
| 登入: Admin                      |             |         |          |     |   |
| 条統選擇                           | 建立用戶        | 群組管理    |          |     |   |
| 恢復用戶                           | 更改密碼        | 登出      |          |     |   |
|                                |             |         |          |     |   |
|                                | 用戶管         | 管理      |          |     |   |
| 更多資訊                           |             |         |          |     |   |
| 序 員工 月                         | 相戶名 密碼      | 類別      | 狀態       | 動作  |   |
| 1 Admin                        | test passwo | rd管理員   | 修改       |     |   |
|                                |             |         |          | -   |   |
|                                |             |         |          | _   |   |
| 2 Tommy                        | tom tom     | 經理      | 修改       |     |   |
|                                |             |         | 刪除       |     |   |
|                                |             |         | Pilling. |     |   |
|                                |             |         | litera L |     |   |
| 3 Ann                          | ann anne    | 王官      | 1947     |     |   |
|                                |             |         | 刪除       |     |   |
|                                |             |         |          |     |   |
| 4 Yiu                          | viu viu     | 员工      | 修改       |     |   |
|                                | , ,.u       |         | 10-100   |     |   |
|                                |             |         | 刪除       |     |   |
| 4                              |             |         |          | •   | • |
|                                |             |         |          |     | _ |

2. 除「序」及「用戶名」不能修改外,其他項目均可修改,然後按「確定修改」。

| ▶ 用戶/群組管理                             | ×                 | -      |     | x |
|---------------------------------------|-------------------|--------|-----|---|
|                                       | www.how2do.com.hk | ~>     | e   | = |
|                                       |                   | $\sim$ | IPA | - |
| 登入: Admin                             |                   |        |     |   |
| 条統選擇                                  | 用戶管理 群組管理         |        |     |   |
| 更改密碼                                  | 登出                |        |     |   |
|                                       |                   |        |     |   |
| 修改田白                                  | 用戶/群組管理           |        |     |   |
|                                       |                   |        |     |   |
| 修改用戶資料                                |                   |        |     |   |
| 1.<br>T                               | 2                 | _      |     |   |
| ····································· | Z                 |        |     |   |
| <b>兵</b> 工<br>田岳力                     | tom               |        |     |   |
| 用尸名                                   | (不能修改)            | 1      |     |   |
| 宓璀                                    | tom               |        |     |   |
| 谷倨日期                                  |                   |        |     |   |
| 交曜日 <u>新</u><br>密門                    |                   |        |     |   |
| 類別                                    | 經理▼               |        |     |   |
| 可否批核報銷                                |                   |        |     |   |
| 被批假員工                                 | 設定                |        |     |   |
| 休假通知群組                                |                   |        |     |   |
| 經理                                    | N/A T             |        |     |   |
| 主管                                    | N/A               |        |     |   |
| 状態                                    | 在職・               |        |     |   |
| 朝外年假                                  |                   |        |     |   |
| 地點                                    | НК                |        |     |   |
| 電郵                                    | ckh3111@gmail.com |        |     |   |
| 電話號碼                                  | 23834323          |        |     |   |
| 確定修改                                  | 返回                |        |     |   |
|                                       |                   |        |     | - |

 在「被批假員工」,按「設定」來展開用戶名單,以選擇可以為哪些用戶批 假。詳情請參閱「休假」。

| ▶ 用戶/群組管理                                |                                                                                                    |
|------------------------------------------|----------------------------------------------------------------------------------------------------|
| ← → C' fi                                | 🗅 www.how2do.com.hk ☆ 🔒 🔳                                                                                      |
| 部門<br>類別<br>可否批核報鎖<br>油研解品工              | IT<br>經理 ▼<br>尚否▼                                                                                              |
| 被批假員工                                    | 設定<br>■ 全選/全不<br>選<br>■ Admin<br>■ Ann<br>■ frank<br>■ ruby<br>■ john<br>■ david<br>■ eric<br>■ amy<br>■ billy |
|                                          | <ul> <li>✓ ray</li> <li>□ asds</li> <li>□ hello</li> </ul>                                                     |
| 休假通知群約<br>經理<br>主管<br>狀態<br>年假計劃<br>額外年假 | E<br>N/A ▼                                                                                                    |
| 地點                                       | НК                                                                                                    |
| 電郵                                       | ckh3111@gmail.com                                                                                              |
| 電話號碼                                     | 23834323                                                                                                    |
| 確定修改                                     |                                                                                                    |
| - Copyright 20                           | 014 An Openplatform Software                                                                                   |

4. 按「確定修改」後,會顯示「用戶已修改」。

|               |                         | _ 🗆 🗙     |
|---------------|-------------------------|-----------|
| 🗋 用戶/群組管理     | ×                       |           |
| ← → C 🗋       | www.how2do.com          | . ⊑ ☆ 🛄 🗉 |
|               |                         |           |
| 登入: Admin     |                         |           |
| 条統選擇          | 用戶管理 群組管理               |           |
| 更改密碼          | 登出                      |           |
|               |                         |           |
|               | 用戶/群組管理                 |           |
| <u> </u>      |                         |           |
| 用戶已修改         |                         |           |
| ्रहोन         |                         |           |
|               |                         |           |
| - Copyright 2 | 014 An Openplatform Sof | ware      |
|               |                         |           |
|               |                         |           |
|               |                         |           |
|               |                         |           |
|               |                         |           |
|               |                         |           |
|               |                         |           |
|               |                         |           |
|               |                         |           |
|               |                         |           |
|               |                         |           |
|               |                         |           |
|               |                         |           |

## 刪除用戶

注意:用作「建立用戶」的管理員戶口不可被刪除 1. 在「用戶管理」頁面,按「刪除」

|             |             | _       | -     |          | × |
|-------------|-------------|---------|-------|----------|---|
| 🗋 用戶管理      |             | ×       |       |          |   |
| ← → C       | 🗅 www.ł     | now2d 🖫 | 5     | <b>.</b> | = |
|             |             |         |       |          |   |
| Sk⊒ · Admin |             |         |       |          |   |
| 宜八. Admin   |             |         |       |          |   |
| 条統選擇        | 建立用户        | 群組管理    | !     |          |   |
| 恢復用戶        | 更改密碼        | 登出      |       |          |   |
|             |             |         |       |          | Ш |
|             | 用戶行         | 管理      |       |          |   |
| 更多資訊        | 107         |         |       |          |   |
| 2.9 Am      |             |         |       |          |   |
| 序員工用        | 护名 密碼       | 類別      | 狀態    | 動作       |   |
| 1 Admin     | test passwo | ord管理員  | 修改    |          |   |
|             |             |         |       |          |   |
|             |             |         |       | _        |   |
| 2 Tommy     | tom tom     | 經理      | 修改    |          |   |
|             |             |         |       |          |   |
|             |             |         | 刪除    |          |   |
|             |             |         |       |          |   |
|             |             |         | 14-1  |          |   |
| 3 Ann       | ann anne    | 王管      | 修改    |          |   |
|             |             |         | milß& |          |   |
|             |             |         | 删除    |          |   |
|             |             |         |       | -        |   |
| 4 Yiu       | yiu yiu     | 員工      | 修改    |          |   |
|             |             | _       |       | _        |   |
|             |             |         | 刪除    |          |   |
| 4           |             |         |       | _        | • |
| 1           |             |         |       | •        |   |

2. 確定刪除用戶資料,按「確定刪除」。

|   |               |            |                  | -   |   | × |
|---|---------------|------------|------------------|-----|---|---|
|   | 🗅 用戶/群組智      | 管理         | ×                |     |   |   |
| < | - ⇒ C'        | 🗅 www      | .how2do.c ຈ      | ☆   | 4 | Ξ |
|   |               |            |                  |     |   |   |
|   | 登入: Admin     |            |                  |     |   |   |
|   | 系統選擇          | 用戶管理       | 群組管理             |     |   |   |
|   | 更改密碼          | 登出         |                  |     |   |   |
|   |               |            |                  |     |   |   |
|   |               | 用戶/周       | ¥組管理             |     |   |   |
|   | 刪除用戶          |            |                  |     |   |   |
|   |               |            |                  |     |   |   |
|   | 刪除用戶資料        | 박          |                  |     |   |   |
|   | 序             |            | 4                |     |   |   |
|   | 員工            |            | Yiu              |     |   |   |
|   | 用戶名           |            | yiu              |     |   |   |
|   | 密碼            |            | yiu              |     |   |   |
|   | 受僱日期          |            | 2014-02-01       |     |   |   |
|   | 類別            |            | 3                |     |   |   |
|   | 年假計劃          |            |                  |     |   |   |
|   | 地點            |            | 312312           |     |   |   |
|   | 確定刪除          | 返回         |                  |     |   |   |
|   |               |            |                  |     |   |   |
|   |               |            |                  |     |   | _ |
|   | - Copyright 2 | 014 An Ope | enplatform Softw | are |   |   |
|   |               |            |                  |     |   |   |
|   |               |            |                  |     |   |   |
|   |               |            |                  |     |   |   |
|   |               |            |                  |     |   |   |
|   |               |            |                  |     |   |   |

3. 頁面顯示「用戶已刪除」,表示該用戶已刪除。

|               | ¢æ          | ×              |      | ×   |
|---------------|-------------|----------------|------|-----|
| ← → C         | 🗅 www.ł     | now2d 🌆        | 20   | . ≡ |
|               |             |                |      |     |
| 登入: Admin     |             |                |      |     |
| 系統選擇          | 用戶管理        | 群組管理           |      |     |
| 更改密碼          | 登出          |                |      |     |
|               | 用戶/群        | 組管理            |      |     |
| 用戶已刪除         |             |                |      |     |
| 返回            |             |                |      |     |
| - Copyright 2 | 014 An Open | platform Softv | vare | _   |
|               |             |                |      |     |
|               |             |                |      |     |
|               |             |                |      |     |
|               |             |                |      |     |
|               |             |                |      |     |
|               |             |                |      |     |
|               |             |                |      |     |
|               |             |                |      |     |
|               |             |                |      |     |

### 恢復用戶

恢復連續錯誤登入五次的用戶。詳情請參閱「登入」。 注意:只限「管理員」用戶才可使用。

若有用戶連續錯誤登入五次或以上,用戶會自動被鎖,電郵會自動寄給管理員。管理員可從電郵連結登入系統。

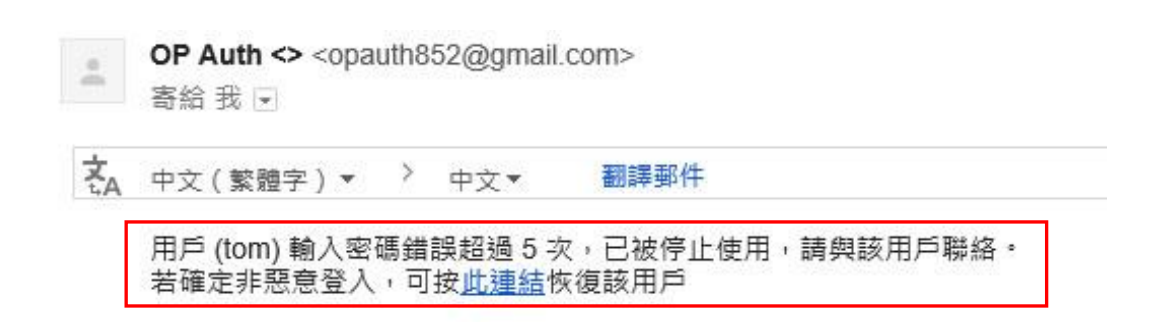
2. 登入系統後,按「用戶管理」。

| □ 雲端 | 钟小企管理 (t      | est) ×           |            |           | x |
|------|---------------|------------------|------------|-----------|---|
| (← ⇒ | C 🖷           | 🗅 www.ho         | w2do.o     | com.hk දු | Ξ |
|      | 登入: Admin     | 1                |            |           |   |
|      | 用戶管理          | 申請休假             | 報鎖         | 員工手冊      |   |
|      | 更改密碼          | 使用手冊             |            |           |   |
|      | 登出            |                  |            |           |   |
|      |               |                  |            |           |   |
|      |               |                  |            |           |   |
|      | V             | Vil              | Fi         |           |   |
|      | 選擇檔案<br>(必須是少 | 未選擇任何權<br>於2MB的區 | [案<br>]像)  |           |   |
|      | 更改圖像          |                  |            |           |   |
|      | - Copyright 2 | 014 An Openr     | olatform S | oftware   |   |
|      |               |                  |            |           |   |
|      |               |                  |            |           |   |
|      |               |                  |            |           |   |

3. 按「恢復用戶」。

|           |               |          |       |       | x |
|-----------|---------------|----------|-------|-------|---|
| 🗅 用戶管理    | ×             |          |       |       |   |
| ← → C fi  | 🗋 www.hov     | v2do.coi | m.hk/ | ዮጵን 🔒 | Ξ |
|           |               |          |       |       | Ê |
| 登入: Admin |               |          |       |       |   |
| 系統選擇      | 建立用戶          | 群組管理     |       |       |   |
| 恢復用戶      | 更改密碼          | 登出       |       |       |   |
|           |               |          |       |       |   |
|           | 用戶管           | 理        |       |       |   |
| 更多資訊      |               |          |       |       |   |
| 序 員工 月    | 相戶名 密碼        | 類別       | 状態 🧃  | 遗作    |   |
| 1 Admin   | test passwor  | d管理員(    | 修改    |       |   |
|           |               |          |       |       |   |
|           |               |          |       |       |   |
| 2 Tommy   | tom tom       | 經理 (     | 修改    |       |   |
|           |               |          |       |       |   |
|           |               | F        | 刪除    |       |   |
|           |               |          |       |       |   |
| 3 Ann     | ann anne      | 主管(      | 修改    |       |   |
|           |               |          |       |       |   |
|           |               | F        | 刪除    |       |   |
|           |               |          |       |       |   |
| 6 frank   | frank passwor | d 員工 f   | 修改    |       |   |
|           |               |          |       |       |   |
|           |               | F        | 刑限余   |       | • |

列出用戶名單,若錯誤登入次數等於或高於 5 次,該次數會用紅色顯示及提供「恢復」按鈕。
 在要恢復用戶的一行,按「恢復」。

| ▶ 恢復 | 用戶     | 1       | ×       |           | l       | - 0 | x |
|------|--------|---------|---------|-----------|---------|-----|---|
| ← ⇒  | C      | ń       | ) www.l | how2do.co | m.hk/hร | 2 🔒 | Ξ |
|      |        |         |         |           |         |     | Â |
|      | 登入<br> | : Admin |         |           |         |     |   |
|      | 条      | 統選擇     | 用戶管理    | 群組管理      |         |     |   |
|      | 更      | 改密碼     | 登出      |           |         |     |   |
|      |        |         |         |           |         |     |   |
|      |        |         | 恢復      | 夏用戶       |         |     |   |
|      | 序      | 員工      | 用戶名     | 密碼        | 錯誤登入    |     |   |
|      | 1      | Admin   | test    | nassword  | 次數<br>0 |     |   |
|      | 1      | Admin   | test    | password  | 0       |     |   |
|      |        |         |         |           |         |     |   |
|      | 2      | Tommy   | tom     | tom       | 6       |     |   |
|      |        |         |         |           |         |     |   |
|      |        |         |         |           |         |     |   |
|      |        |         |         |           |         | -   |   |
|      | 3      | Ann     | ann     | anne      | 0       |     |   |
|      |        |         |         |           |         |     |   |
|      | 6      | frank   | frank   | password  | 0       | -   |   |
|      | Ĩ      |         |         | passar    | -       |     |   |
|      |        |         |         |           |         |     |   |
|      | 15     | amy     | amy     | amy       | 4       |     |   |
|      |        |         |         |           |         |     | • |

5. 確定恢復用戶。

| ┣ 恢復用戶        | ×                    |             |
|---------------|----------------------|-------------|
| ← → C fi      | 🗋 www.how2do.        | com.t 숬 🤮 🔳 |
| 登入: Admin     |                      |             |
| 条統選擇          | 用戶管理 群組管理            | 理           |
| 更改密碼          | 登出                   |             |
|               |                      |             |
|               | 恢復用戶                 |             |
| 確定恢復用戶        | ₹ Tommy ?            |             |
| 確定 返          | ž <b>o</b>           |             |
| - © Copyright | 2014 An Openplatform | Software    |
|               |                      |             |
|               |                      |             |
|               |                      |             |
|               |                      |             |
|               |                      |             |
|               |                      |             |
|               |                      |             |
|               |                      |             |
|               |                      |             |

6. 顯示成功恢復用戶。

| 19.1次復用户      | ×                        |           |
|---------------|--------------------------|-----------|
| ← ⇒ C fi      | www.how2do.co            | om.h☆ 🔒 🔳 |
|               |                          |           |
| 登入: Admin     | I                        |           |
| 条統選擇          | 用戶管理 群組管理                |           |
| 更改密碼          | 登出                       |           |
|               |                          |           |
|               | 恢復用戶                     |           |
| 成功恢復用戶        | <sup>≘</sup> Tommy       |           |
| 返回            |                          |           |
|               |                          |           |
| - © Copyright | t 2014 An Openplatform S | oftware   |
|               |                          |           |
|               |                          |           |
|               |                          |           |
|               |                          |           |
|               |                          |           |
|               |                          |           |
|               |                          |           |
|               |                          |           |
|               |                          |           |
|               |                          |           |
|               |                          |           |

7. 獲恢復的用戶會收到電郵,確認用戶已被恢復。用戶可重新登入。

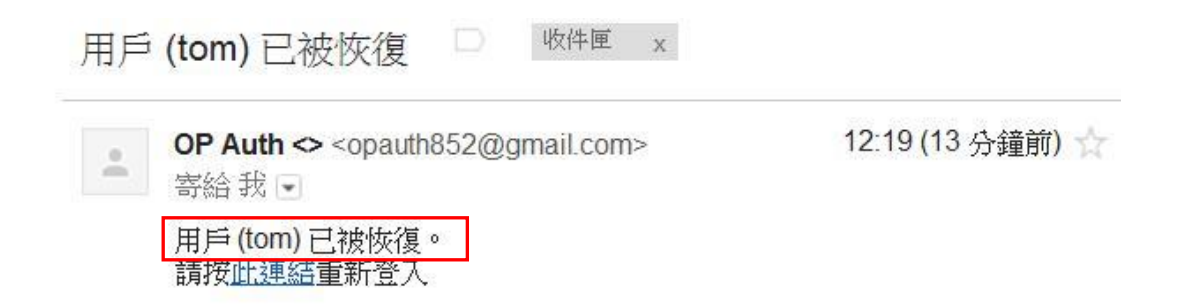

## 群組管理

功能:若成員同屬一群組,當休假獲批後,電郵會自動傳送至所屬群組內的所有成員。

1. 在「用戶管理」頁面,按「群組管理」。

| 日用  | ¢⊨       | 管理                    |      | ×     |          |        |   | <u>x</u> |
|-----|----------|-----------------------|------|-------|----------|--------|---|----------|
| ← - | è        | C 🖷                   | 🗅 w  | ww.ho | ow2do.co | om.t 숬 | ß | Ξ        |
|     | 登<br>(1) | રુ: <mark>Admi</mark> | n    |       |          |        |   | Â        |
|     | 7        | 統選擇                   | 建立用  | 胆     | 群組管理     | ]      |   |          |
|     | Į        | 包改密碼                  | 登出   |       |          | -      |   |          |
|     |          |                       |      |       |          |        |   |          |
|     | -        | 5.40040               | 月    | 月戶管   | 理        |        |   |          |
|     | J        | 也多資訊                  |      |       |          |        |   |          |
|     | 序        | 員工                    | 用戶名  | 密碼    | , 類別     | 動作     |   |          |
|     | 1        | Admin                 | test | passw | ord 管理員  | 修改     |   |          |
|     | _        |                       |      |       |          |        | _ |          |
|     | 2        | Tommy                 | tom  | tom   | 經理       | 修改     |   |          |
|     |          |                       |      |       |          | 刪除     |   |          |
|     | 3        | Ann                   | ann  | ann   | 主管       | 修改     |   |          |
|     |          |                       |      |       |          | 刪除     |   |          |
|     | 4        | Yiu                   | yiu  | yiu   | 員工       | 修改     |   |          |
|     |          |                       |      |       |          | 刪除     |   |          |
|     | 5        | DD                    | DD   | dd    | 員工       | 修改     |   |          |
|     |          |                       |      |       |          | 刪除     |   |          |
|     | 頁        | 1                     |      |       |          |        |   | Ŧ        |

2. 顯示「群組管理」主頁,顯示各群組及其用戶。

| _   |                |             | _          | -    |   | x        |
|-----|----------------|-------------|------------|------|---|----------|
|     | ¥組管理           | ×           |            |      |   |          |
| ← - | > C 🗋          | www.how     | 2do.com    | 5 th |   | Ξ        |
|     |                |             |            |      |   | -        |
| 3   | 登入: Admin      |             |            |      |   |          |
|     | 条統選擇           | 建立群組        | 更改密碼       | 登出   |   |          |
|     |                |             |            |      |   |          |
| -   |                |             | 筆理         |      |   |          |
|     |                |             |            |      |   |          |
|     | 群組名<br>Group1E | 成員<br>Admin | 4次 2万 尹¥乡甘 |      |   |          |
|     | Group IL       | Ann         | 1812444    |      |   |          |
|     |                | Tommy       | 刪除群組       |      |   |          |
|     |                |             |            |      |   |          |
|     |                |             | 修改成員       |      |   |          |
|     |                |             |            |      |   |          |
|     |                |             |            |      | _ |          |
|     | Group2         | Ann         | 修改群組       |      |   |          |
|     |                | Yiu         |            |      |   |          |
|     |                |             | 制际都和       |      |   |          |
|     |                |             | 修改成員       |      |   |          |
|     |                |             |            |      |   |          |
|     |                |             |            |      |   |          |
|     | Group3         |             | 修改群組       |      |   |          |
|     |                |             |            |      |   |          |
|     |                |             | 刪除群組       |      |   |          |
|     |                |             |            |      |   |          |
|     |                |             | 修改成員       |      |   | <b>•</b> |

### 建立群組

1. 在「群組管理」主頁,按「建立群組」。

|       |                      |             |                   | -   |   | × |
|-------|----------------------|-------------|-------------------|-----|---|---|
| _ □ 群 | 組管理                  | ×           |                   |     |   | _ |
| ← ÷   | ) C 🗋 v              | www.how     | 2do.com.          | 5 C |   | Ξ |
|       |                      |             |                   |     |   | - |
| 2     | a Admin              |             |                   |     |   |   |
|       | <sub>c</sub> , Admin |             |                   |     |   |   |
|       | 条統選擇                 | 建立群組        | 更改密碼              | 登出  |   |   |
|       |                      |             |                   |     |   |   |
| -     |                      | 群組管         | 理                 |     |   |   |
|       | 報告をは 大学              | 유무          |                   |     |   |   |
|       | 精干剂日子白<br>Group1E    | 水貝<br>Admin | 4次,2万甲¥%甘         |     |   |   |
|       | Group IL             | Ann         | 1842.6+#H         |     |   |   |
|       |                      | Tommy       | 用除業組              |     |   |   |
|       |                      |             | NULL IN THE       |     |   |   |
|       |                      |             | 修改成員              |     |   |   |
|       |                      |             |                   |     |   |   |
|       |                      |             |                   |     |   |   |
|       | Group2               | <b>A</b> pp | <b>4次.2万</b> 尹¥炙甘 |     | - |   |
|       | Groupz               | Yiu         | ISAN 948H         |     |   |   |
|       |                      |             | 用除業組              |     |   |   |
|       |                      |             | NUMBER OF TREE    |     |   |   |
|       |                      |             | 修改成員              |     |   |   |
|       |                      |             |                   |     |   |   |
|       |                      |             |                   |     |   |   |
| -     | Crown 2              |             | /성 기능 귀분 상태       |     | _ |   |
|       | Groups               |             | ISCX 5788         |     |   |   |
|       |                      |             | mill余尹¥£甘         |     |   |   |
|       |                      |             | באדם יויינטיו     |     |   |   |
|       |                      |             | 修改成員              |     |   | - |
| -     |                      |             |                   |     |   |   |

2. 輸入群組名,按「確定建立」。

|                |                           | - 🗆 🗙   |
|----------------|---------------------------|---------|
| □ 用戶/群組管理      | ×                         |         |
| ← → C          | www.how2do.com.l          | nk☆ 📮 🗏 |
|                |                           |         |
| 登入: Admin      |                           |         |
| 条統選擇           | 用戶管理 群組管理                 |         |
| 更改密碼           | 登出                        |         |
|                |                           |         |
|                | 用戶/群組管理                   |         |
| 建立群組           |                           |         |
|                |                           |         |
| 輸入群組           |                           |         |
| 群組名 IT_        | Staff                     |         |
| 確定建立           | 返回                        |         |
|                |                           |         |
| - Copyright 20 | 014 An Openplatform Softw | are     |
|                |                           |         |
|                |                           |         |
|                |                           |         |
|                |                           |         |
|                |                           |         |
|                |                           |         |
|                |                           |         |
|                |                           |         |
|                |                           |         |
|                |                           |         |

3. 完成建立群組,顯示「群組已建立」。

| -              |              |               | _ 1  | × |
|----------------|--------------|---------------|------|---|
| ▶ 用戶/群組管理      | ×            |               |      |   |
| ← → C 🗋        | www.how      | 2do.com.      | 5 C  |   |
|                |              |               |      |   |
| 登入: Admin      |              |               |      |   |
| 条統選擇           | 用戶管理         | 群組管理          |      |   |
| 更改密碼           | 登出           |               |      |   |
|                |              |               |      |   |
|                | 用戶/群約        | 且管理           |      |   |
|                |              |               |      |   |
| 群組已建立          | ]            |               |      |   |
| 返回             |              |               |      | _ |
| - Copyright 20 | 014 An Openp | latform Softw | /are |   |
|                |              |               |      |   |
|                |              |               |      |   |
|                |              |               |      |   |
|                |              |               |      |   |
|                |              |               |      |   |
|                |              |               |      |   |
|                |              |               |      |   |
|                |              |               |      |   |
|                |              |               |      |   |
|                |              |               |      |   |
|                |              |               |      |   |
|                |              |               |      |   |

4. 按「返回」後,看到新群組已建立。

|                   |                            | - 🗆 🗙    |
|-------------------|----------------------------|----------|
| □ 群組管理            | ×                          |          |
| ← → C 🗋 w         | ww.how2do.com. 🜆           | ☆ 📮 🗉    |
| DDD               | 修改群組                       | <b>^</b> |
|                   | 刪除群組                       |          |
|                   | 修改成員                       |          |
|                   |                            | _        |
| ty_test           | 修改群組                       |          |
|                   | 刪除群組                       |          |
|                   | 修改成員                       |          |
|                   |                            |          |
| IT_Staff          | 修改群組                       |          |
|                   | 刪除群組                       |          |
|                   | 修改成員                       |          |
|                   |                            |          |
| 頁 1               |                            |          |
| - © Copyright 201 | 4 An Openplatform Software | e        |

### 修改群組

1. 在「用戶管理」頁面,按「修改群組」。

|           |         | _        | -   |   | × |
|-----------|---------|----------|-----|---|---|
| 🗋 群組管理    | ×       |          |     |   |   |
| ← → C 🗋   | www.how | /2do.com | 5 C |   | Ξ |
|           |         |          |     |   | - |
| 登入: Admin |         |          |     |   |   |
| 条統選擇      | 建立群組    | 更改密碼     | 登出  |   |   |
|           |         | -        |     |   |   |
|           | 群組管     | 管理       |     |   |   |
| 群組名       | 成員      |          |     |   |   |
| Group1E   | Admin   | 修改群組     |     |   |   |
|           | Ann     |          | _   |   |   |
|           | Tommy   | 刪除群組     |     |   |   |
|           |         | 修改成員     |     |   |   |
|           |         |          |     |   |   |
|           |         |          |     | _ |   |
| Group2    | Ann     | 修改群組     |     |   |   |
|           | Yiu     |          |     |   |   |
|           |         | 刪除群組     |     |   |   |
|           |         | 修改成員     |     |   |   |
|           |         |          |     |   |   |
|           |         |          |     |   |   |
| Group3    |         | 修改群組     |     |   |   |
|           |         |          |     |   |   |
|           |         | 刪除群組     |     |   |   |
|           |         |          |     |   | _ |
|           |         | 修改成員     |     |   | • |

2. 修改群組名,然後按「確定修改」。

| – – ×                                     |
|-------------------------------------------|
| □ 用戶/群組管理 ×                               |
| ← → C 🗋 www.how2do.com.hk ☆ 🗖 🗖           |
|                                           |
| 登入: Admin                                 |
| 条統選擇 用戶管理 群組管理                            |
| 更改密碼登出                                    |
|                                           |
| 用户/群組管埋<br>修改群組                           |
|                                           |
| 修改群組                                      |
| 群組省<br>Group2F                            |
| 確定修改 返回                                   |
|                                           |
| - Copyright 2014 An Openplatform Software |
| oopyngin 2014 An openplationn ootalare    |
|                                           |
|                                           |
|                                           |
|                                           |
|                                           |
|                                           |
|                                           |
|                                           |

3. 群組名完成修改,顯示「群組名已修改」。

| -              |                           | - 🗆 🗙  |
|----------------|---------------------------|--------|
| □ 用戶/群組管理      | ×                         |        |
| ← → C 🗋        | www.how2do.com.           | ≞☆ 📮 🗏 |
|                |                           |        |
| 登入: Admin      |                           |        |
| 条統選擇           | 用戶管理 群組管理                 |        |
| 更改密碼           | 登出                        |        |
|                |                           |        |
|                | 用戶/群組管理                   |        |
|                |                           |        |
| 群組名已修改         | τ                         |        |
| えてい            | -                         |        |
|                |                           |        |
| - Copyright 20 | )14 An Openplatform Softw | are    |
|                |                           |        |
|                |                           |        |
|                |                           |        |
|                |                           |        |
|                |                           |        |
|                |                           |        |
|                |                           |        |
|                |                           |        |
|                |                           |        |
|                |                           |        |
|                |                           |        |
|                |                           |        |

4. 按「返回」後,看到群組名已更改。

|           |              | _        | -   |   | × |
|-----------|--------------|----------|-----|---|---|
| 🗋 群組管理    | ×            |          |     |   |   |
| ← → C 🗋 w | /ww.how      | 2do.com. | 5 C | - | Ξ |
|           |              |          |     |   | Â |
| 登入: Admin |              |          |     |   |   |
| 条統選擇 3    | 电立群组         | 更改密碼     | 登出  |   |   |
|           |              |          |     |   |   |
|           | 群組管          | 理        |     |   |   |
| 群組名       | 成員           |          |     |   |   |
| Group2F   | Admin<br>Ann | 修改群組     |     |   |   |
|           | Tommy        | 刪除群組     |     |   |   |
|           |              |          |     |   |   |
|           |              | 修改成員     |     |   |   |
|           |              |          |     |   |   |
|           |              |          |     | - |   |
| Group2    | Ann<br>Yiu   | 修改群組     |     |   |   |
|           |              | 刪除群組     |     |   |   |
|           |              |          |     |   |   |
|           |              | 修改成員     |     |   |   |
|           |              |          |     |   |   |
|           |              |          |     | - |   |
| Group3    |              | 修改群組     |     |   |   |
|           |              | 刪除群組     |     |   |   |
|           |              |          |     |   |   |
|           |              | 修改成員     |     |   | - |

### 刪除群組

1. 在「用戶管理」頁面,按「刪除群組」。

|         |              |             | -   | □ × |
|---------|--------------|-------------|-----|-----|
| 群組管理    | ×            |             |     |     |
| ← → C   | ) www.hov    | v2do.com    | 5 C |     |
| 系統選擇    | 建立群組         | 更改密碼        | 登出  | ^   |
|         |              |             |     |     |
|         | 群組領          | 管理          |     |     |
| 群組名     | 成員           |             |     |     |
| Group2F | Admin        | 修改群組        |     |     |
|         | Ann<br>Tommy | millo 3346H |     |     |
|         |              | 删除帮租        |     |     |
|         |              | 修改成員        |     |     |
|         |              |             |     |     |
|         |              |             |     |     |
| Group2  | Ann          | 修改群組        |     |     |
|         | Yiu          |             |     |     |
|         |              | 刪除群組        |     |     |
|         |              | 修改成昌        |     |     |
|         |              | 1042/9434   |     |     |
|         |              |             |     |     |
| Group3  |              | 修改群組        |     | -   |
| · ·     |              |             |     |     |
|         |              | 刪除群組        |     |     |
|         |              |             |     |     |
|         |              | 修改成員        |     |     |
|         |              |             |     |     |
|         |              |             |     | -   |

2. 確定刪除群組,按「確定刪除」。同時,群組的成員也會被刪除。

|   |                |              |                 |         | ×   |
|---|----------------|--------------|-----------------|---------|-----|
|   | 用戶/群組管理<br>    | ×            |                 |         |     |
| ← | ⇒ C 🗋          | www.how      | 2do.com.ł       | וk לא 🗋 | g ≡ |
|   |                |              |                 |         |     |
|   | 登入: Admin      |              |                 |         |     |
|   | 条統選擇           | 用戶管理         | 群組管理            |         |     |
|   | 更改密碼           | 登出           |                 |         |     |
|   |                |              |                 |         |     |
|   |                | 用戶/群         | 組管理             |         |     |
|   | 刪除群組           |              |                 |         |     |
|   |                |              |                 |         |     |
|   | 開朗公共それは        |              |                 |         |     |
|   |                | 和的成員也將       | <b>将被刪除)</b>    |         |     |
|   | 群組名            |              |                 |         |     |
|   | Group3         |              |                 |         |     |
|   | 確定刪除           | 返回           |                 |         |     |
|   |                | _            |                 |         |     |
|   | - Convright 20 | 14 An Open   | olatform Softw  | 210     |     |
|   | - copyright 20 | /14 All Open | plationin Soltw | are     |     |
|   |                |              |                 |         |     |
|   |                |              |                 |         |     |
|   |                |              |                 |         |     |
|   |                |              |                 |         |     |
|   |                |              |                 |         |     |
|   |                |              |                 |         |     |
|   |                |              |                 |         |     |
|   |                |              |                 |         |     |

3. 群組已完成刪除,顯示「群組已刪除」。

|     |             |              |                | _ □    | × |
|-----|-------------|--------------|----------------|--------|---|
| ГВЯ | 1戶/群組管理     | ×            |                |        |   |
| ← - | > C 🗋       | www.how      | 2do.com.       | 5a ☆ [ |   |
|     |             |              |                |        |   |
|     | 登入: Admi    | n            |                |        |   |
|     | 条統選擇        | 用戶管理         | 群組管理           |        |   |
|     | 更改密碼        | 登出           |                |        |   |
|     |             |              |                |        |   |
|     |             | 用戶/群         | 組管理            |        |   |
|     |             | _            |                |        |   |
|     | 群組已刪除       |              |                |        |   |
|     | 返回          |              |                |        |   |
|     | - Copyright | 2014 An Open | platform Softw | /are   |   |
|     |             |              |                |        |   |
|     |             |              |                |        |   |
|     |             |              |                |        |   |
|     |             |              |                |        |   |
|     |             |              |                |        |   |
|     |             |              |                |        |   |
|     |             |              |                |        |   |
|     |             |              |                |        |   |
|     |             |              |                |        |   |
|     |             |              |                |        |   |
|     |             |              |                |        |   |
| L   |             |              |                |        |   |

### 修改成員

1. 在「用戶管理」頁面,按「修改成員」。

| <ul> <li>● 群組管理</li> <li>★ → C www.how2do.com. 幅 ☆ し こ =</li> <li></li></ul>                                                                                                    |
|----------------------------------------------------------------------------------------------------|
| <ul> <li>← → C www.how2do.com. </li> <li>☆ ①</li> <li>☆ ②</li> <li>☆ ②</li> <li>☆ ③</li> <li>☆ ③</li> <li>☆ ③</li> <li>☆ ③</li> <li>☆ ③</li> <li>☆ ○</li> <li>☆ ○</li></ul> |
| 登入: Admin         永統選擇       建立群組       更改密碼       登出                                                                                                    |
| A A A A A A A A A A A A A A A A A A A                                                                                                    |
| 金人、Admin<br>条統選擇 建立群組 更改密碼 登出<br>群組名 成員<br>Group2F Admin 修改群組<br>Ann<br>Tommy  刪除群組<br>修改成員                                                                                                    |
| 条統選擇     建立群組     更改密碼     登出    群組名     成員       群組名     成員       Group2F     Admin     修改群組       Ann     一       Tommy     刪除群組       修改成員                                                                                                    |
| 群組管理<br>群組名 成員<br>Group2F Admin 修改群組<br>Ann<br>Tommy 刪除群組<br>修改成員                                                                                                    |
| 群組名 成員<br>Group2F Admin 修改群組<br>Ann<br>Tommy 刪除群組<br>修改成員                                                                                                    |
| 群組名 成員<br>Group2F Admin 修改群組<br>Ann<br>Tommy 刪除群組<br>修改成員                                                                                                    |
| Group2F Admin 修改群組<br>Ann<br>Tommy 刪除群組<br>修改成員                                                                                                    |
| Ann<br>Tommy<br>刪除群組<br>修改成員                                                                                                    |
| Tommy<br>刪除群組<br>修改成員                                                                                                    |
| 修改成員                                                                                                    |
| 修改成員                                                                                                    |
|                                                                                                    |
|                                                                                                    |
|                                                                                                    |
| Group2 Ann 修改群組                                                                                                    |
| Yiu                                                                                                    |
| 刪除群組                                                                                                    |
|                                                                                                    |
| 修改成員                                                                                                    |
|                                                                                                    |
|                                                                                                    |
| SS 修改理能                                                                                                    |
| Теретна                                                                                                    |
| 一川除君祥組                                                                                                    |
|                                                                                                    |
| 修改成員                                                                                                    |

2. 可刪除群組的成員,或加入非成員到群組內,然後按「確定修改」。

|                              |                            | _ 🗆 🗙                 |
|------------------------------|----------------------------|-----------------------|
| 🗋 用戶/群組管理                    | × 🔼                        |                       |
| ← ⇒ C 🗋                      | www.how2do.com.hl          | k☆ [ <mark>4</mark> = |
|                              |                            |                       |
| 登入: Admin                    | I                          |                       |
| 条統選擇                         | 用戶管理群組管理                   |                       |
| 更改密碼                         | 登出                         |                       |
|                              |                            |                       |
| 修改群組                         | 用户/研組管理<br>成員              |                       |
|                              |                            |                       |
| 修改群組成)<br>彩细                 |                            |                       |
| <sup>届Ŧ</sup> ≙⊟<br>名:Group2 | F                          |                       |
| 成員                           | 全選/全不選 非成 全選               | \$/全不選                |
| Admin                        | 删除 I Yiu 加                 | <u>م</u> 🗹            |
| Ann                          | 刪除 🗹                       |                       |
| Tommy                        | 刪除 ☑                       |                       |
| 確定修改                         | 返回                         |                       |
|                              | -                          |                       |
| - Copyright 2                | 014 An Openplatform Softwa | re                    |
|                              |                            |                       |
|                              |                            |                       |
|                              |                            |                       |

3. 群組成員完成修改,顯示「群組成員已修改」。

|                               |                                 | - 🗆 🗙                  |
|-------------------------------|---------------------------------|------------------------|
| □ 用戶/群組管理                     | ×                               |                        |
| ← → C 🗋                       | www.how2do.com.                 | hk☆ L <mark>a</mark> ≡ |
|                               |                                 |                        |
| 登入: Admin                     | l.                              |                        |
| 条統選擇                          | 用戶管理 群組管理                       |                        |
| 更改密碼                          | 登出                              |                        |
|                               |                                 |                        |
|                               | 用尸/群組管埋                         |                        |
| 群組成員已候                        | 爹改                              |                        |
| 返回                            |                                 |                        |
|                               |                                 |                        |
| - Copyright 2                 | 014 An Openplatform Softw       | /are                   |
|                               |                                 |                        |
|                               |                                 |                        |
|                               |                                 |                        |
|                               |                                 |                        |
|                               |                                 |                        |
|                               |                                 |                        |
|                               |                                 |                        |
|                               |                                 |                        |
|                               |                                 |                        |
|                               |                                 |                        |
| 群組成員已作<br>返回<br>- Copyright 2 | ≌⊄<br>014 An Openplatform Softw | /are                   |

4. 按「返回」後,看到群組成員已修改。

|           |           | _          | -          |   | x |
|-----------|-----------|------------|------------|---|---|
| 🗋 群組管理    | ×         |            |            |   |   |
| ← → C     | ) www.hov | v2do.com   | <b>≣</b> ☆ |   | ≡ |
|           |           |            |            |   |   |
| 登入: Admin | 1         |            |            |   |   |
| 条統選擇      | 建立群組      | 更改密碼       | 登出         |   |   |
|           |           |            |            |   |   |
|           | 群組領       | 管理         |            |   |   |
| 群組名       | 成員        |            |            |   |   |
| Group2F   | Admin     | 修改群組       |            |   |   |
|           | Yiu       |            |            |   |   |
|           |           | 刪除群組       |            |   |   |
|           |           | 修改成昌       |            |   |   |
|           |           | 10 00/3434 |            |   |   |
|           |           |            |            |   |   |
| Group2    | Ann       | 修改群組       |            |   |   |
|           | Yiu       |            |            |   |   |
|           |           | 刪除群組       |            |   |   |
|           |           |            |            |   |   |
|           |           | 修改成員       |            |   |   |
|           |           |            |            |   |   |
|           |           |            | 1          | - |   |
| 55        |           | 118℃又君手能且  |            |   |   |
|           |           | 刪除群組       |            |   |   |
|           |           |            |            |   |   |
|           |           | 修改成員       |            |   | - |

# 休假

### 顯示休假

1. 在主頁面選擇「申請休假」。

|     | 中小企管理 (te      | est) ×           |           |          | X |
|-----|----------------|------------------|-----------|----------|---|
| ← ⇒ | С 🖷 [          | 🗅 www.ho         | w2do.o    | :om.hk 🏠 | ≡ |
|     | 登入: Admin      |                  |           |          |   |
|     | 用戶管理           | 申請休假             | 報銷        | 員工手冊     |   |
|     | 更改密碼           | 使用手冊             |           |          |   |
|     | 登出             |                  |           |          |   |
|     |                |                  |           |          |   |
|     | V              | <b>Vi</b>        | Fi        |          |   |
|     | 選擇檔案<br>(必須是少) | 未選擇任何權<br>於2MB的區 | 案<br>]像)  |          |   |
|     | 更改圖像           |                  |           |          |   |
|     | - Copyright 2  | 014 An Openp     | latform S | oftware  |   |
|     |                |                  |           |          |   |
|     |                |                  |           |          |   |

頁面顯示各用戶申請的休假。按「更多資訊」顯示更多休假資料。
 注意:用戶只能顯示自己或被批假者的休假。黑色代表已批休假,紅色代表未批休假。

|   |    |                       |            |       |                                 |             | -                    |    | x |
|---|----|-----------------------|------------|-------|---------------------------------|-------------|----------------------|----|---|
| / |    | 自請休假                  |            |       | ×                               |             |                      |    |   |
|   |    | ⇒ C                   | 🗅 wv       | vw.ho | w2do.com.hk/h                   | rms/al/ı    | m 🖬 🖒                |    | Ξ |
|   |    |                       |            |       |                                 |             |                      |    | • |
|   |    |                       |            |       | 申請休假                            |             |                      |    |   |
|   | 年( | 济: <mark>201</mark> 4 | 4 ▼        |       |                                 |             |                      |    |   |
|   | -  |                       | 20Ft 11 75 | Event |                                 |             |                      |    |   |
|   | 史  | 多資訊                   | 進出至        | Excel |                                 |             |                      |    |   |
|   | ID | 員工                    | 已用         |       | 開始/結束日期                         | 年           | 假類型                  | 動作 |   |
|   | 1  | Admin                 | 0.5        | Nov   | 紅色 = 等待批核<br>/05 AM_Nov/05 AM/0 | 5)          | 在唐                   |    | 1 |
|   | 1  | Admin                 | 0.5        | Nov   | /13 AM-Nov/16 PM(               | (13)<br>(4) | <sub>年10</sub><br>病假 |    |   |
|   |    |                       | •          |       |                                 |             |                      |    | ! |
|   | 15 | amy                   | 0          |       |                                 |             |                      |    |   |
|   | 3  | Ann                   | 0          |       |                                 |             |                      |    |   |
|   | 26 | aede                  | 0          |       |                                 |             |                      |    | 1 |
|   | 20 | asus                  |            |       |                                 |             |                      |    | . |
|   | 25 | billy                 | 0          |       |                                 |             |                      |    |   |
|   | 19 | david                 | 0          |       |                                 |             |                      |    |   |
|   | _  |                       |            |       |                                 |             |                      |    | • |
|   | 18 | eric                  | 0          |       |                                 |             |                      |    |   |
|   | 6  | frank                 | 6.5        | Nov/  | 27 AM-Nov/27 AM(0               | ).5)        | 年假                   | 新增 |   |
|   |    |                       |            | Dec   | :/10 AM-Dec/11 PM(              | 2)          | 年假                   |    |   |
|   |    |                       |            | Dec   | :/11 AM-Dec/14 PM(              | 4)          | 年假                   | 修改 |   |
|   |    |                       |            |       |                                 |             |                      |    |   |
|   |    |                       |            |       |                                 |             |                      | 刪除 |   |
|   | _  |                       |            |       |                                 |             |                      |    |   |
|   | 28 | hello                 | 0          |       |                                 |             |                      |    | - |
|   |    |                       |            |       |                                 |             |                      |    | • |

顯示休假其他資訊,顯示各用戶的年假總數及剩餘年假數目。
 注意:年假(包括已批及未批)才會扣數,病假則不會。
 按「基本資訊」返回休假基本資訊。

|          |          |         |            |                         |                    |       |       | x        |  |  |
|----------|----------|---------|------------|-------------------------|--------------------|-------|-------|----------|--|--|
|          | <u> </u> | 請休假     | ×          |                         |                    |       |       |          |  |  |
| ÷        |          | C I     | n 🗋 www.h  | now2do.com.hk           | <b>&lt;</b> /hrms, | /al/n | ☆ 🔒   | ≡        |  |  |
| :        | 登入       | Admin   |            |                         |                    |       |       | <b>^</b> |  |  |
|          | 系統       | 流選擇     | 列出紀錄 登出    | Ц                       |                    |       |       | - 1      |  |  |
|          |          |         |            |                         |                    |       |       |          |  |  |
|          | 申請休假     |         |            |                         |                    |       |       |          |  |  |
|          | 年份       | j: 2014 | •          |                         |                    |       |       |          |  |  |
|          | 基本       | 林資訊     |            |                         |                    |       |       |          |  |  |
|          | ID       | 員工      | 受僱日期       | 年資                      | 總數                 | 剩餘    | 動作    |          |  |  |
|          | 1        | Admin   | 2014-01-01 | 0年 /11月 /4日             | 0                  | -0.5  |       |          |  |  |
|          | 15       | amy     | 2014-11-26 | 0年 /0月 /9日              | 10(10)             | 10    | 新增    |          |  |  |
|          |          |         |            |                         |                    |       |       |          |  |  |
|          | 3        | Ann     | 2014-08-02 | 0年 /4月 /3日              | 10(10)             | 10    |       |          |  |  |
|          | 26       | asds    | 2014-12-03 | 0年 /0月 /2日              | 10(10)             | 10    | 新增    |          |  |  |
|          |          |         |            |                         |                    |       |       |          |  |  |
|          | 25       | billy   | 2014-12-02 | 0年 /0月 /3日              | 10(10)             | 10    |       |          |  |  |
|          | 19       | david   | 2014-12-01 | 0年 /0月 /4日              | 10(10)             | 10    |       |          |  |  |
|          | 18       | eric    | 2014-12-01 | 0年 /0月 /4日              | 10(10)             | 10    |       |          |  |  |
|          | 6        | frank   | 2014-11-24 | 0年 /0日 /11日             | 10(10)             | 3.5   | 新煙    |          |  |  |
|          | Ŭ        | TUTK    | 2014 11-24 | о <del>н</del> /од / пц | 10(10)             | 0.0   | 491*8 | -        |  |  |
| <b>•</b> |          |         |            |                         |                    |       |       | <u> </u> |  |  |

4. 返回休假的「基本資訊」。

|                            |        |                                              | -         |         |
|----------------------------|--------|----------------------------------------------|-----------|---------|
| ▶ 申請休信                     | 段      | ×                                            |           |         |
| $\leftarrow \rightarrow c$ | 🕈 🗋 w  | ww.how2do.com.hk/hrms                        | /al/m 🖪 🛫 | 3 🗖 🗖 Ξ |
|                            |        |                                              |           |         |
|                            |        | 申請休假                                         |           |         |
| 年份: 20                     | )14 🔻  |                                              |           |         |
| 市内設計                       | 20月117 | 7 Fuerd                                      |           |         |
| 史多資計                       | , 進出的  | EEXCel                                       |           |         |
| ID 員工                      | 已用     | 開始/結束日期                                      | 年假類型      | 動作      |
| 1 Admi                     | n 0.5  | <b>紅色</b> = 等待批核<br>Nov/05 AM-Nov/05 AM(0 5) | 在框        |         |
|                            | 11 0.5 | Nov/13 AM-Nov/16 PM(4)                       | 年頃<br>病假  |         |
|                            |        |                                              |           |         |
| 15 amy                     | 0      |                                              |           |         |
| 3 Ann                      | 0      |                                              |           |         |
| 26 asds                    | ; 0    |                                              |           |         |
| 25 billy                   | 0      |                                              |           |         |
| 19 david                   | 0 b    |                                              |           |         |
| 18 eric                    | 0      |                                              |           |         |
| 6 frank                    | 6.5    | Nov/27 AM-Nov/27 AM(0.5)                     | 年假        | 新增      |
|                            |        | Dec/10 AM-Dec/11 PM(2)                       | 年假        |         |
|                            |        | Dec/11 AM-Dec/14 PM(4)                       | 年版        | 修改      |
|                            |        |                                              |           | milDe   |
|                            |        |                                              |           |         |
|                            |        |                                              |           |         |
| 28 hello                   | 0 0    |                                              |           | -       |
|                            |        |                                              |           | •       |

5. 按「匯出至 excel」匯出休假資料至 excel 檔案。

|                                                                                                    |          | _                     | -         |       |
|----------------------------------------------------------------------------------------------------|----------|-----------------------|-----------|-------|
| 🗋 申請休假                                                                                                    |          | ×                     |           |       |
| $\leftarrow \ \Rightarrow \ C$                                                                                                    | 🗅 www.ho | w2do.com.hk/hrms      | /al/m 🌆 ో |       |
|                                                                                                    |          |                       |           |       |
|                                                                                                    |          | 申請休假                  |           |       |
| 年份: 2014                                                                                                    | 4 🔻      |                       |           |       |
| <b>T</b> 6 (5) <b>D</b>                                                                                                    |          | 7                     |           |       |
| 更多資訊                                                                                                    | 進出至Excel |                       |           |       |
| ID 員工                                                                                                    | 已用       | 開始/結束日期               | 年假類型      | 動作    |
| 1. 4 4-1-1-                                                                                                    | 0.5      | <b>紅色</b> = 等待批核      | Ent list  |       |
| 1 Admin                                                                                                    | 0.5 Nov/ | /13 AM-Nov/16 PM(0.5) | 年版<br>病儲  |       |
|                                                                                                    |          |                       | 71112     |       |
| 15 amy                                                                                                    | 0        |                       |           |       |
| 3 Ann                                                                                                    | 0        |                       |           |       |
|                                                                                                    |          |                       |           |       |
| 26 asds                                                                                                    | 0        |                       |           |       |
| 25 billy                                                                                                    | 0        |                       |           |       |
| 19 david                                                                                                    | 0        |                       |           |       |
|                                                                                                    | •        |                       |           |       |
| 18 eric                                                                                                    | 0        |                       |           |       |
| 6 frank                                                                                                    | 6.5 Nov/ | 27 AM-Nov/27 AM(0.5)  | 年儲        | 新煙    |
| , and the second second s | Dec      | :/10 AM-Dec/11 PM(2)  | 年假        | 421-0 |
|                                                                                                    | Dec      | :/11 AM-Dec/14 PM(4)  | 年假        | 修改    |
|                                                                                                    |          |                       |           |       |
|                                                                                                    |          |                       |           | 刪除    |
|                                                                                                    |          |                       |           |       |
| 28 hello                                                                                                    | 0        |                       |           | -     |
| •                                                                                                    |          |                       |           | •     |

## 6. 成功匯出 excel 檔案。

|       |     | 9 - P      | ~   <del>~</del>      |           | 1                  | 2014-leav | e-record ( | (1).xls        | [相容模式] -            | Microso            | ft Excel        |                  |                  |         | - 0        | ×           |
|-------|-----|------------|-----------------------|-----------|--------------------|-----------|------------|----------------|---------------------|--------------------|-----------------|------------------|------------------|---------|------------|-------------|
| 権     | 案   | 常用         | 插入                    | 版面配置 2    | i聲 ≿∕              | 라 校開      | 檢視         |                |                     |                    |                 |                  |                  |         | ۵ 🕜 🗆      | ₽ X         |
|       | ٦,  | ж<br>      | alibri                | - 11      | т А <sup>*</sup> А | · = =     | ≡ ≫-       |                | 通用 <mark>格</mark> 式 | *                  | 武 設定格     武 格式化 | 式化的條件 ▼<br>為表格 ▼ | 冒⊷插入 ▼<br>評 刪除 ▼ | Σ -<br> | Ż          | ñ           |
| 貼     | ÷,  | <b>a</b> 1 | B <i>I</i> <u>U</u> ∗ | 🗄 •   💩 • | <u>А</u> - ф≵      |           | ∃ ∉ ∉      | • <b>a</b> • • | ∰-%,                | 00. 0.≯<br>0.♦ 00. | 📑 儲存格           | 樣式 ▼             | ∰ 格式 ▼           | 2-      | 排序與篩選<br>▼ | 尋找與<br>選取 ▼ |
| 剪     | 貼簿  | 5          |                       | 字型        |                    | Gi -      | 對齊方式       | Es.            | 數值                  | E.                 | 1               | <sup>素式</sup>    | 儲存格              |         | 編輯         |             |
|       |     | K          | :2                    | • (0      | $f_x$              |           |            |                |                     |                    |                 |                  |                  |         |            | ~           |
|       | А   | В          | С                     | D         | E F                | G HI      | J K        | L              | М                   | N                  | 0               | Р                | Q                | R       | S          |             |
| 1     | 編   | 員工         | 開始日期                  | 結束日期      | 日數年個               | 樊狀態       |            | _              |                     |                    |                 |                  |                  |         |            |             |
| 2     | 1   | Admin      | Nov/05 AM             | Nov/05 AM | 0.5 年作             | 夏 已批核     |            | <u>l</u>       |                     |                    |                 |                  |                  |         |            |             |
| 3     | 2   | Admin      | Nov/13 AM             | Nov/16 PM | 4 病佣               | J 未批核     |            |                |                     |                    |                 |                  |                  |         |            |             |
| 4     | 3   | frank      | Nov/27 AM             | Nov/27 AM | 0.5 年作             | 1 未批核     |            |                |                     |                    |                 |                  |                  |         |            |             |
| 5     | 4   | frank      | Dec/10 AM             | Dec/11 PM | 2 年 個              | 1 未批核     |            |                |                     |                    |                 |                  |                  |         |            | =           |
| 6     | 5   | frank      | Dec/11 AM             | Dec/14 PM | 4 年 個              | 1 已批核     |            |                |                     |                    |                 |                  |                  |         |            |             |
| 7     | 6   | Tommy      | Nov/19 AM             | Nov/21 PM | 3 病 個              | 1 已批核     |            |                |                     |                    |                 |                  |                  |         |            |             |
| 8     | 7   | Tommy      | Nov/28 AM             | Nov/28 PM | 1年個                | 夏 已批核     |            |                |                     |                    |                 |                  |                  |         |            |             |
| 9     | 8   | Tommy      | Nov/29 AM             | Nov/29 PM | 1年個                | 夏 已批核     |            |                |                     |                    |                 |                  |                  |         |            | _           |
| 10    | 9   | Tommy      | Nov/30 AM             | Nov/30 PM | 1年個                | 夏 已批核     |            |                |                     |                    |                 |                  |                  |         |            |             |
| 11    |     |            |                       |           |                    |           |            |                |                     |                    |                 |                  |                  |         |            |             |
| 12    |     |            |                       |           |                    |           |            |                |                     |                    |                 |                  |                  |         |            |             |
| 13    |     |            |                       |           |                    |           |            |                |                     |                    |                 |                  |                  |         |            |             |
| 14    |     |            |                       |           |                    |           |            |                |                     |                    |                 |                  |                  |         |            |             |
|       | • • | N [ Simj   | ple 🖉                 |           |                    |           |            |                |                     |                    |                 |                  | 1000/            | 0       |            |             |
| 87. H | 4   | _          | _                     |           | _                  | _         |            | _              | _                   | _                  | _               |                  | JEJ 100%         | Θ       | 0          | - 🕂 ,;      |

### 申請休假

1. 在主頁面選擇「申請休假」。

| □ 雲端 | 钟小企管理 (t       | est) ×           |           | -        | ×   |
|------|----------------|------------------|-----------|----------|-----|
| ← →  | C 🗅 w          | ww.how2d         | do.com    | .hk/ 🌆 렀 | , ≡ |
|      |                |                  |           |          |     |
|      | 登入: Admin      |                  |           |          |     |
|      | 用戶管理           | 申請休假             | 報銷        | 員工手冊     |     |
|      | 更改密碼           | 使用手冊             |           |          |     |
|      | 登出             |                  |           |          |     |
|      |                |                  |           |          |     |
|      |                |                  |           |          |     |
|      |                | 0                |           |          |     |
|      | M              | Vi               | Fi        |          |     |
|      | 選擇檔案<br>(必須是少) | 未選擇任何權<br>於2MB的區 | 客<br>[像)  |          |     |
|      | 更改圖像           |                  |           |          |     |
|      | - Copyright 2( | 014 An Openr     | latform S | oftware  |     |
|      |                |                  |           |          |     |
|      |                |                  |           |          |     |
|      |                |                  |           |          |     |

2. 在自己名字的一行,按「新增」。

|             |                           | -               |       |   |
|-------------|---------------------------|-----------------|-------|---|
| 🗋 申請休假      | ×                         |                 |       |   |
| ← → C 🗋     | www.how2do.cor            | n 🖪 🖒           | L 🗛 🗉 | = |
|             |                           |                 |       | * |
| 19 david    |                           |                 |       |   |
| 18 eric     |                           |                 |       |   |
| 6 frank 6.5 | Nov/27 AM-Nov/27          | 年新增             |       |   |
|             | AM(0.5)                   | 假               |       |   |
|             | Dec/10 AM-Dec/11          | 年修改             |       |   |
|             | Dec/11 AM-Dec/14          | 1版<br>全         |       |   |
|             | PM(4)                     | ,<br>假   删除     |       |   |
|             |                           |                 |       |   |
| 28 hello    |                           |                 |       |   |
| 16 john     |                           |                 |       |   |
| 24 ray      |                           |                 |       |   |
| 22 ruby 0   |                           | 新增              |       |   |
|             |                           |                 |       |   |
| 2 Tommy 3   | Nov/19 AM-Nov/21          | <del>渡</del> 新增 |       |   |
|             | PM(3)                     | 假               |       |   |
|             | Nov/28 AM-Nov/28          | 年<br>修改         |       |   |
|             | PM(1)                     | 假               |       |   |
|             | Nov/29 AM-Nov/29<br>PM(1) | 年 開除            |       |   |
|             | Nov/30 AM-Nov/30          | 年               |       |   |
|             | PM(1)                     | 假               |       |   |
| <b>古</b> 1  |                           |                 | -     |   |
| 見 !         |                           |                 |       | • |

3. 輸入「開始日期」及「結束日期」時,月曆會自動彈出選擇日期。

|          |          |             |       | _        |       |       | - 5      |   | × |
|----------|----------|-------------|-------|----------|-------|-------|----------|---|---|
| 🗋 申請休假   |          |             |       | / ×      |       |       |          |   |   |
| ← ⇒ C    | D 1      | www         | /.ho  | w2d      | 0.cc  | om.   | 2        | 4 | ≡ |
| 申請休      | 假        | 巾           | 卜假    | 記錄       | *     |       |          |   |   |
| 員工       | Tomm     | iy          |       |          |       |       |          |   |   |
| 開始日      |          |             |       |          |       |       |          |   |   |
| 期        |          | •           | Dece  | mber     | 2014  |       | ×        |   |   |
| 結束日<br>期 |          |             |       |          | 201   |       |          |   |   |
| 休假類      | Mon<br>1 | Tue<br>2    | Wed   | Thu<br>4 | Fri   | Sat   | Sun<br>7 |   |   |
| 型        | 8        | 9           | 10    | 11       | 12    | 13    | 14       |   |   |
| 備註       | 15       | 16          | 17    | 10       | 10    | 20    | 24       |   |   |
|          | 15       | 10          |       | 10       | 19    | 20    | 21       |   |   |
|          | 22       | 23          | 24    | 25       | 20    | 21    | 28       |   |   |
| 確定新      | 29       | 30<br>islal | 31    |          |       |       | _        | J |   |
| UE/CA/I  |          |             |       |          |       |       |          |   |   |
|          |          |             |       |          |       |       |          |   |   |
| - © Copy | right 20 | )14 A       | n Ope | enplat   | tform | Softw | are      |   |   |
|          |          |             |       |          |       |       |          |   |   |
|          |          |             |       |          |       |       |          |   |   |
|          |          |             |       |          |       |       |          |   |   |
|          |          |             |       |          |       |       |          |   |   |
|          |          |             |       |          |       |       |          |   |   |
|          |          |             |       |          |       |       |          |   |   |

4. 輸入休假日期及「休假類型」(年假或病假)後,按「確定新增」。

|              | ×                                     |
|--------------|---------------------------------------|
| 🗋 申請休        | R ×                                   |
| <b>←</b> ⇒ ( | 🔁 🗋 www.how2do.com. ☆ 🗖 🗖             |
| 申請           | 休假記錄                                  |
| 員工           | Tommy                                 |
| 開始日期         | 1 2014-12-11<br>上午 ▼                  |
| 結束日<br>期     | 2014-12-11<br>下午 ▼                    |
| 休假類<br>型     | 〔 年假 ▼                                |
| 備註           | 新增返回                                  |
| - © Co       | pyright 2014 An Openplatform Software |

休假已申請,批假電郵會自動寄到批核人,待批核人批准。
 注:圖中()號內的資料應是批假者的電郵地址。

| 申請休假         | ×                  |                    |
|--------------|--------------------|--------------------|
| ⇒ C          | 🗅 www.hov          | v2do.com. 😭 🔲      |
|              |                    |                    |
|              |                    |                    |
|              | 休假記                | 己錄                 |
| L- 15+ 00    |                    |                    |
| 年假 201       | 14-12-11 (AM)      | 2014-12-11 (PM) 已新 |
|              |                    |                    |
| 已發電垂         | 移通到(               | ) 用戶 eric          |
| 員工           | Tommy              |                    |
| 開始日          | 2014-12-11         |                    |
| <del>м</del> | 上午 •               |                    |
| 結束日<br>蚶     | 2014-12-11         |                    |
| が休眠類         | 上十 ▼<br>左偕 ▼       |                    |
| 型            |                    |                    |
| 備註           |                    |                    |
|              |                    |                    |
|              |                    |                    |
|              |                    |                    |
| 確定新          | 增 返回               |                    |
|              |                    |                    |
|              |                    |                    |
| - © Copy     | right 2014 An Oper | nplatform Software |
|              |                    |                    |
|              |                    |                    |

6. 按「返回」後,看到待批休假是紅色的。

|                 |                        |      | -     |   | × |
|-----------------|------------------------|------|-------|---|---|
| 🗋 申請休假          | ×                      |      |       |   |   |
| ← → C 🗋         | www.how2do.co          | , B  | 숬     |   | ≡ |
| 6 frank 6.5     | Nov/27 AM-Nov/27       | 年    | 新增    | ģ | - |
|                 | AM(0.5)                | 假    |       |   |   |
|                 | Dec/10 AM-Dec/11       | 年    | 修改    | হ |   |
|                 | PM(2)                  | 假    |       |   |   |
|                 | Dec/11 AM-Dec/14       | 年    | 刪除    | ŧ |   |
|                 | PM(4)                  | 假日   |       |   |   |
|                 |                        |      |       |   |   |
| 28 hello        |                        |      |       |   |   |
| 16 john         |                        |      |       |   |   |
| 24 ray          |                        |      |       |   |   |
| 22 ruby 0       |                        |      | 新增    | ģ |   |
|                 |                        |      |       |   |   |
| 2 Tommy 4       | Nov/19 AM-Nov/21       | 病    | 新增    | á |   |
|                 | PM(3)                  | 假    |       |   |   |
|                 | Nov/28 AM-Nov/28       | 年    | 修改    | হ |   |
|                 | PM(1)                  | 假    |       |   |   |
|                 | Nov/29 AM-Nov/29       | 年    | ₩IC   | £ |   |
|                 | PM(1)                  | 假    | nagi. |   |   |
|                 | Nov/30 AM-Nov/30       | 年    |       |   |   |
|                 | Dec/11 AM Dec/11       | 位    | 1     |   |   |
|                 | PM(1)                  | 牛    |       |   |   |
|                 | (1)                    | 168  | 1     | _ |   |
| 頁 1             |                        |      |       |   |   |
|                 |                        |      |       |   |   |
| - Copyright 201 | 4 An Openplatform Soft | ware |       |   |   |
| oopyngnt 201    | an openplation out     | mane |       |   | Ţ |
|                 |                        |      |       |   |   |

#### 批核休假

 申請者申請休假後,批假者會收到電郵,清楚說誰在哪日至哪日申請年假或 病假,並可從「link」進入系統。

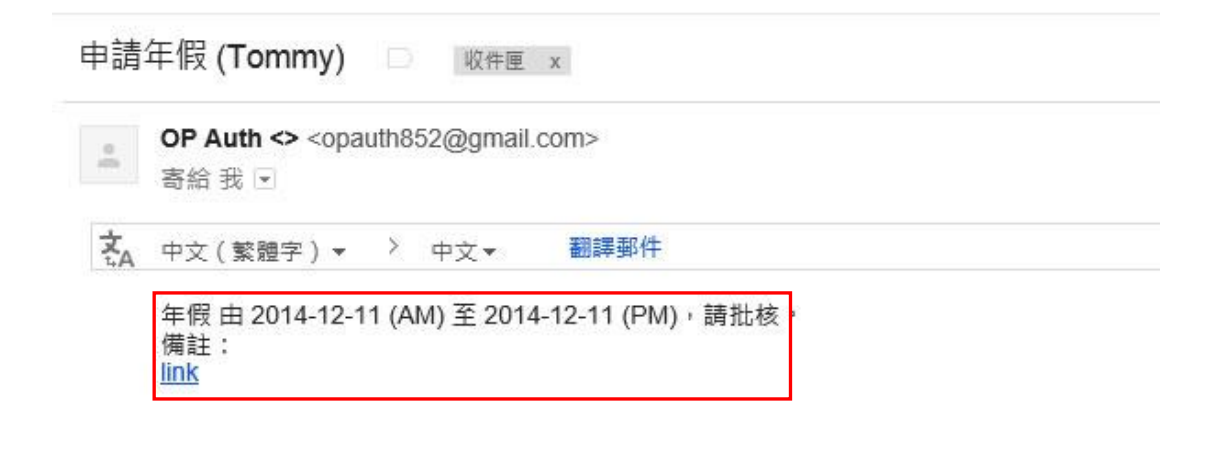
2. 登入系統後,選擇「申請休假」,在相關申請者的一行按「修改」。

|           |                                                                                                    |            | - 9            |   | × |
|-----------|----------------------------------------------------------------------------------------------------|------------|----------------|---|---|
| 🗋 申請休假    | ×                                                                                                    |            |                |   |   |
| ← → C [   | www.how2do.co                                                                                                    | 0 🗖        | \$             | 4 | Ξ |
| 18 eric 0 |                                                                                                    |            | 新增             |   | * |
| 6 frank   | Dec/10 AM-Dec/11<br>PM(2)<br>Dec/11 AM-Dec/14<br>PM(4)                                                                                        | 年假年假       |                |   |   |
| 28 hello  |                                                                                                    |            |                |   |   |
| 16 john   |                                                                                                    |            |                |   |   |
| 24 ray    |                                                                                                    |            |                |   |   |
| 22 ruby   |                                                                                                    |            |                |   |   |
| 2 Tommy 4 | Nov/19 AM-Nov/21<br>PM(3)<br>Nov/28 AM-Nov/28<br>PM(1)<br>Nov/29 AM-Nov/29<br>PM(1)<br>Nov/30 AM-Nov/30<br>PM(1)<br>Dec/11 AM-Dec/11<br>PM(1) | 病假年假年假年假年假 | 新増<br>修改<br>刪除 |   |   |
| 頁 1       |                                                                                                    |            |                |   | + |

3. 選擇相關日期,將「批核狀態」轉為「已批准」,然後按「確定修改」。

|                                                                                                    | – 🗆 🗙        |
|----------------------------------------------------------------------------------------------------|--------------|
| 🗅 申請休假 🛛 🗙 📃                                                                                                    |              |
| ← → C 🗋 www.how2do.co                                                                                                    | om. ☆ 📮 🔳    |
| 休假記錄<br>修改休假<br>Dec/11 AM - Dec/11 PM ▼<br>員工 31 Tommy<br>開始日期 2014 ▼ 12 ▼ 11 ▼<br>結束日期 2014 ▼ 12 ▼ 11 ▼<br>休假類型 年假 ▼<br>批核狀態 已批核 ▼ | 上午 ▼<br>下午 ▼ |
| 確定修改 返回                                                                                                    |              |
| - © Copyright 2014 An Openplatform                                                                                                  | Software     |
|                                                                                                    |              |
|                                                                                                    |              |
|                                                                                                    |              |
|                                                                                                    |              |

成功批准休假,電郵會自動寄往與申請者相同「群組」的用戶。
 詳情請參閱「群組」。
 注:圖中()號內的資料應是群組用戶的電郵地址。

自請休假 × 🗋 www.how2do.cc 🌆 🏠 ⇒ C 已發電郵通到( ) 群組用戶 Admin 已發電郵通到( ) 群組用戶 Ann 已更新記錄. Dec/11 AM - Dec/11 PM V 員工 31 Tommy 開始日期 2014 ▼ 12 ▼ 11 ▼ 上午 ▼ 結束日期 2014 ▼ 12 ▼ 11 ▼ 下午 ▼ 休假類型 年假 • 批核狀態 已批核 . 確定修改 返回 - Copyright 2014 An Openplatform Software

5. 申請者及其群組的用戶均會收到電郵,確定休假已批核。

(Tommy)的年假由 2014-12-11 (AM)至 2014-12-11 (PM)已批核

|   | 寄給 我 🖃     | 0.5 |      |
|---|------------|-----|------|
| Ą | 中文(繁體字)▼ → | 中文▼ | 翻譯郵件 |

## 刪除休假

注意:

申請者可刪除自己已申請但未獲批的休假,但不可刪除自己已獲批的休假。 批假者可刪除申請者的所有休假,包括未獲批及已獲批的休假。

1. 在主頁面選擇「申請休假」。

| _ □                                                                 | × |
|---------------------------------------------------------------------|---|
| $\leftarrow \rightarrow \mathbf{C}$ www.how2do.com.hk/ $\mathbb{E}$ | ≡ |
| 登入: eric<br>申諸休假 報銷 員工手冊 更改密碼                                       |   |
| 使用手冊登出                                                              |   |
|                                                                     |   |
| Wifi                                                                |   |
| - Copyright 2014 An Openplatform Software                           |   |
|                                                                     |   |
|                                                                     |   |

2. 在要刪除休假用戶的一行,按「刪除」。

|           |                             |     | -  |   | ×   |
|-----------|-----------------------------|-----|----|---|-----|
| 🗋 申請休假    | ×                           |     |    |   |     |
| ← → C [   | www.how2do.co               | 0 🗖 | 숬  | Ę | , ≡ |
| 18 eric 0 |                             |     | 新地 | ž | •   |
|           |                             |     |    |   |     |
| 6 frank   | Dec/10 AM-Dec/11            | 牟   |    |   |     |
|           | PM(2)                       | 假   |    |   |     |
|           | Dec/11 AM-Dec/14            | 年   |    |   |     |
|           | PM(4)                       | 假   |    |   |     |
| 28 hello  |                             |     |    |   |     |
| 16 john   |                             |     |    |   |     |
| 24 ray    |                             |     |    |   |     |
| 22 ruby   |                             |     |    |   |     |
| 2 Tommy 5 | Nov/19 AM-Nov/21            | 病   | 新地 | ž |     |
|           | PM(3)                       | 假   |    |   |     |
|           | Nov/28 AM-Nov/28            | 年   | 修改 | 攵 |     |
|           | PM(1)                       | 假   |    |   |     |
|           | Nov/29 AM-Nov/29            | 年   | 刪  | 余 |     |
|           | PIVI(1)<br>Nov/30 AM Nov/20 | 低   |    |   |     |
|           | PM(1)                       | 任   |    |   |     |
|           | Dec/09 AM-Dec/09            | 宜   |    |   |     |
|           | PM(1)                       | 假   |    |   |     |
|           | Dec/11 AM-Dec/11            | 年   |    |   |     |
|           | PM(1)                       | 假   |    |   | +   |

3. 確定要刪除的休假,按「提交」。

|            |                                 | _   |   | × |
|------------|---------------------------------|-----|---|---|
| 🗋 申請休假     | ×                               |     |   |   |
| ← → C      | 🗅 www.how2do.com. รู            | ~   | 4 | ≡ |
|            |                                 |     |   | _ |
|            |                                 |     |   |   |
|            | 休假記錄                            |     |   |   |
| 刪除休        | 假                               |     |   |   |
|            |                                 |     |   |   |
| 請選擇要       | 删除的紀錄                           | ٦   |   |   |
| 休假紀錄       | Nov/29 AM - Nov/29 PM V         | ]   |   |   |
| 提交         | 返回                              |     |   |   |
|            |                                 |     |   |   |
| - © Copyri | ght 2014 An Openplatform Softwa | are |   |   |
|            |                                 |     |   |   |
|            |                                 |     |   |   |
|            |                                 |     |   |   |
|            |                                 |     |   |   |
|            |                                 |     |   |   |
|            |                                 |     |   |   |
|            |                                 |     |   |   |
|            |                                 |     |   |   |
|            |                                 |     |   |   |
|            |                                 |     |   |   |
|            |                                 |     |   |   |
|            |                                 |     |   |   |

4. 休假成功删除,顯示「紀錄已刪除」。

|                        |                                 |     | × |
|------------------------|---------------------------------|-----|---|
| 🗋 申請休假                 | ×                               |     |   |
| $\leftarrow \ \ni \ C$ | 🗋 www.how2do.cc 🖬 🗧             | 3 🖣 | = |
|                        |                                 |     | _ |
|                        |                                 |     |   |
|                        | 休假記錄                            |     |   |
|                        |                                 |     |   |
| 紀錄已刪                   | 除                               |     |   |
| 返回                     |                                 |     |   |
|                        |                                 |     |   |
| - © Copyri             | ght 2014 An Openplatform Softwa | re  |   |
|                        |                                 |     |   |
|                        |                                 |     |   |
|                        |                                 |     |   |
|                        |                                 |     |   |
|                        |                                 |     |   |
|                        |                                 |     |   |
|                        |                                 |     |   |
|                        |                                 |     |   |
|                        |                                 |     |   |
|                        |                                 |     |   |
|                        |                                 |     |   |
|                        |                                 |     |   |
|                        |                                 |     |   |

# 報銷

#### 設定批核報銷

1. 按「用戶管理」。

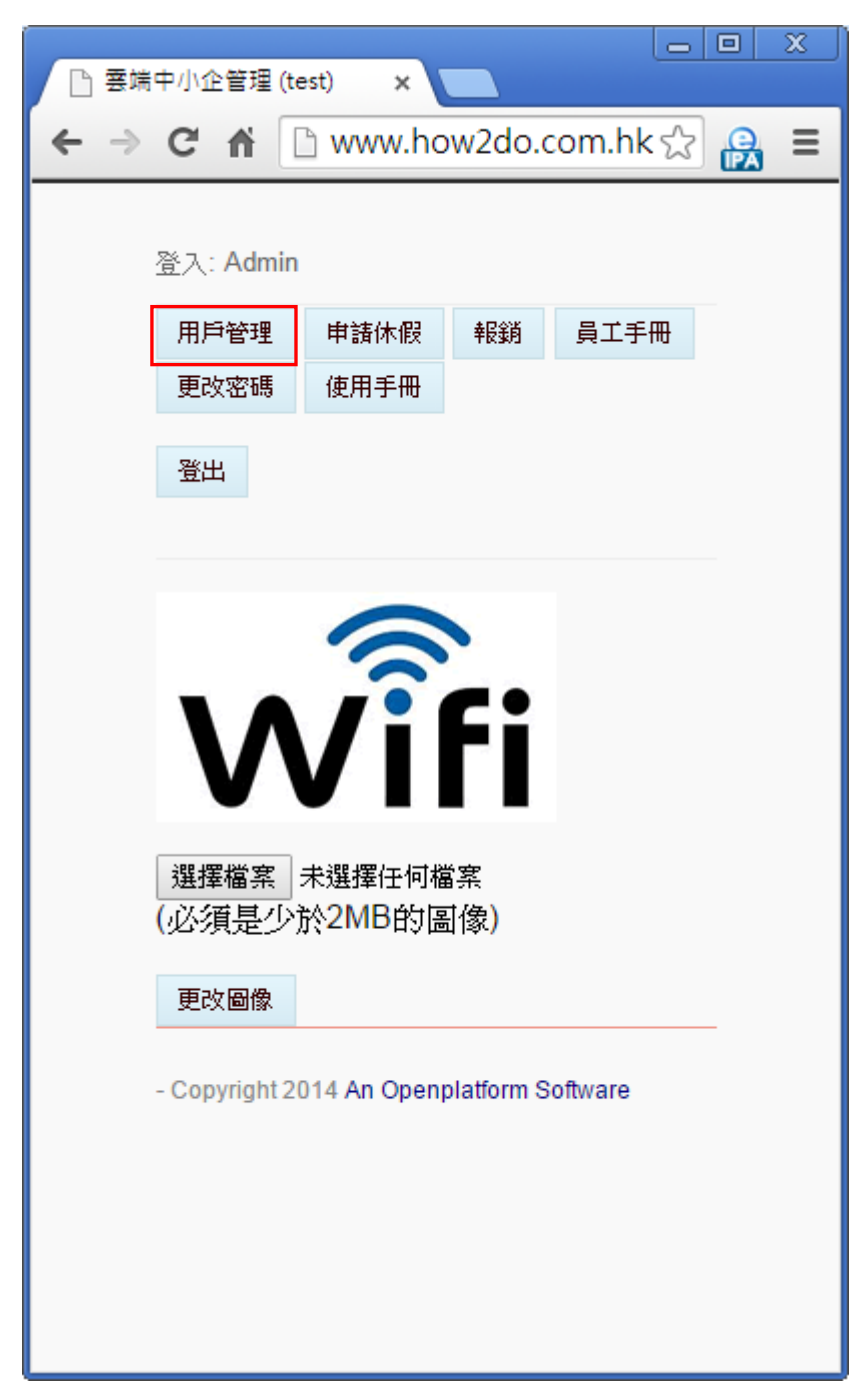

2. 在「用戶管理」頁面,在其中一個用戶按「修改」。

|           |        |          |             | -        |    | × |
|-----------|--------|----------|-------------|----------|----|---|
|           |        | ×        |             | - 0      | _  | _ |
| ← → G     | ) www. | .how2d   | o.com.      | 5a 公     | -0 |   |
|           |        |          |             |          |    | Ê |
| 登入: Admin |        |          |             |          |    |   |
| 条統選擇      | 建立用    | 戶 群      | 組管理         |          |    |   |
| 更改密碼      | 登出     |          |             |          |    |   |
|           |        |          |             |          |    |   |
|           | 用      | 戶管理      | Ĭ           |          |    |   |
| 更多資訊      |        |          |             |          |    |   |
| 序员工       | 用戶名    | 密碼       | 類別          | 動作       | 1  |   |
| 1 Admin   | test   | password | 「管理員        | 修改       |    |   |
|           |        |          |             |          |    |   |
| 2 Татти   | tam    | tom      | biii tist   | 102 314  | -  |   |
| 2 Tommy   | tom    | tom      | <u>設定1里</u> | IBLX     |    |   |
|           |        |          |             | 刪除       |    |   |
|           |        |          |             |          |    |   |
| 3 Ann     | ann    | ann      | 主管          | 修改       |    |   |
|           |        |          |             |          |    |   |
|           |        |          |             | 刪除       |    |   |
|           |        |          |             |          | _  |   |
| 4 Yiu     | yiu    | yiu      | 員工          | 修改       |    |   |
|           |        |          |             | 面版       |    |   |
|           |        |          |             | 1000 kgr |    |   |
|           |        |          |             |          | _  | - |

3. 按「可否批核報銷」按「是」,然後按「確定修改」。

|                           | <del>_</del> ×            |
|---------------------------|---------------------------|
| 🗋 用戶/群組管理                 | ×                         |
| ← → C 🗋                   | www.how2do.com.hk 😭 🛯 🔒 🔳 |
| 修改用戶                      | 用戶/群組管理                   |
| 修改用戶資料                    |                           |
| 序                         | 1                         |
| 員工                        | Admin                     |
| 用戶名                       | test                      |
|                           | (不能修改)                    |
| 密碼                        | password                  |
| 受僱日期                      | 2014 • 1 • 1 •            |
| <b>音</b> 即                | IT                        |
| 類別                        | 管理員 ▼                     |
| 可否批核報銷                    | 是 ▼                       |
| 被批假員工                     | trank                     |
| <u>認</u> 定<br>杜·他拉通在##¥9月 | Group2E                   |
| 經理                        | N/A T                     |
| 主管                        | N/A T                     |
| 狀態                        | 在職▼                       |
| 年假計劃                      | •                         |
| 額外年假                      |                           |
| 地點                        |                           |
| 電郵                        | ckh3111@gmail.com         |
| 電話號碼                      | 23942394                  |
| 確定修改                      | 返回                        |
|                           | · · · · · ·               |

4. 用戶已修改完成,顯示「用戶已修改」。

| <b>×</b>                                   |
|--------------------------------------------|
| □ 用戶/群組管理 ×                                |
| ← → C 🗋 www.how2do.com. 🖬 🏠 📮              |
|                                            |
| 登入: Admin                                  |
| 条統選擇 用戶管理 群組管理                             |
| 更改密碼登出                                     |
|                                            |
| 用戶/群組管理                                    |
| 田戶已修改                                      |
|                                            |
| 返回<br>———————————————————————————————————— |
| - Copyright 2014 An Openplatform Software  |
|                                            |
|                                            |
|                                            |
|                                            |
|                                            |
|                                            |
|                                            |
|                                            |
|                                            |
|                                            |
|                                            |

## 顯示報銷項目

1. 按「報銷」。

| □ 室端 | 中小企管理 (te      | est) ×                |                   |          |            | x |
|------|----------------|-----------------------|-------------------|----------|------------|---|
| € ⇒  | C A [          | h www.ho              | w2do.c            | om.hk s^ | e          | = |
| • ·  |                |                       |                   |          | <b>IPA</b> | _ |
|      | 答入:Admin       |                       |                   |          |            |   |
|      | H Fishing      | 由註件吧                  | # <b>E</b> \$%    | ロイモロ     |            |   |
|      | 用戶管理           | 使用手册                  | TRIN              | 员工于而     |            |   |
|      | 2000           | lacritica na          |                   |          |            |   |
|      | 登出             |                       |                   |          |            |   |
|      |                |                       |                   |          |            |   |
|      |                | 6                     |                   |          |            |   |
|      |                | 3                     |                   |          |            |   |
|      |                |                       | Fi                |          |            |   |
|      | V              |                       |                   |          |            |   |
|      | 選擇檔案           | 未選擇任何權                | 客                 |          |            |   |
|      | (必須是少)         | 於 <mark>2MB</mark> 的區 | 诸像 <mark>)</mark> |          |            |   |
|      | 更改圖像           |                       |                   |          |            |   |
|      |                |                       |                   |          |            |   |
|      | - Copyright 20 | )14 An Openp          | olatform S        | oftware  |            |   |
|      |                |                       |                   |          |            |   |
|      |                |                       |                   |          |            |   |
|      |                |                       |                   |          |            |   |
|      |                |                       |                   |          |            |   |

2. 頁面上部分顯示全部報銷項目。

| □ 工作管理系統 ×                                                                                         | - □ ×        |
|----------------------------------------------------------------------------------------------------|--------------|
| ← → C 🗋 www.how2do.com.hk/hrms/tm/mb/claim_list.php?filter=a                                       | i 🖬 😭 📮 🔳    |
| 登入: Admin<br><u>条統選擇</u> 登出                                                                        |              |
| 報銷系統<br>報銷記錄                                                                                       |              |
| 申請報銷 顯示: 全部 ▼ 月份: 2014-11 ▼                                                                        |              |
|                                                                                                    |              |
| 編號 甲¥K省 口朔 1±76 明純 金額 状態<br>□ 1 Tommy 11-06 bus (cheung sha wan <-> kwai chung) HK\$12.0 待批<br>bus | 更改           |
| □ 2 Ann 11-06 transport bus HK\$12.0 已支付<br>(kwai chung <-> sha tin)                               | 寸 更改         |
| □ 3 Ann 11-06 transport bus HK\$5.0 待批                                                             | 更改           |
| □ 4 Yiu 11-06 transport bus HK\$12.0 已支付                                                           | <b>打 更</b> 改 |
| Page 1                                                                                             | •            |

3. 頁面下部分顯示全部報銷項目的港幣和人民幣總金額。

|                                                   |                     | × |
|---------------------------------------------------|---------------------|---|
|                                                   |                     |   |
| ← → C □ www.how2do.com.hk/hrms/tm/mb/claim_list.p | hp?filter=al 🖪 ☆ 🛛  | Ξ |
|                                                   |                     | - |
| Page 1                                            |                     |   |
| i ugo i                                           | 2014-11 港幣總金額       |   |
|                                                   | 待批 = HK\$17.0       |   |
|                                                   | 已付 = HK\$24         |   |
|                                                   | 合共 = HK\$41.0       |   |
|                                                   | 204444 I HW650 A of |   |
|                                                   | 2014-11 人民幣總金額      |   |
|                                                   | 待批 = RMB¥0          |   |
|                                                   | 已付 = RMB¥0          |   |
|                                                   | 合共 = RMB¥0          |   |
|                                                   |                     |   |
|                                                   |                     |   |
| - Copyright 2014 An Openplatform Software         |                     |   |
|                                                   |                     | * |

4. 在「顯示」選擇「已支付」或「待批」。

|                   |            | _         |           |       | - 🗆 | ×        |
|-------------------|------------|-----------|-----------|-------|-----|----------|
| 🗋 工作管理系統          | >          | < 📃       |           |       |     |          |
| ← → C 🗋           | www.hov    | v2do.co   | om.hk/l   | n 🖪 🤉 | 2 🖣 | 3 ≡      |
| <u> 登</u> 入: Admi | in         |           |           |       |     | <b>^</b> |
| 条統選擇              | 登出         |           |           |       |     | - 11     |
| <u>去</u> 巴全將 冬、东  | <i>ل</i> ت |           |           |       |     |          |
| 十八四日、万尺雨          | /u         |           |           |       |     |          |
| 報銷記錄              | *          |           |           |       |     | - 11     |
| 申請報銷              | 類示: 🖌      | 全部 ▼      | 月份:       |       |     |          |
| 2014-11           |            | e部<br>己支付 |           |       |     |          |
| 匯出至 Exc           | cel 此月f    | 守北<br>份 り | 所有月份      |       |     |          |
| □ 仝選              | 已付         | 刪除        |           |       |     |          |
| 編 申報者             | 日任務        | 明細        | 金額        | 狀     |     |          |
| 號                 | 期          |           |           | 態     |     |          |
| Tommy<br>1        | /11-bus    | (cheun    | gHK\$12.( | )待更   | 改   |          |
|                   | 00         | wan <-    |           | μ     |     |          |
|                   |            | > kwai    |           |       |     |          |
|                   |            | chung)    | )         |       |     |          |
|                   |            | bus       |           |       |     |          |
| Ann               | 11-transpo | ortbus    | HK\$12.0  | 已更    | 改   |          |
| 2                 | 06         | (kwai     |           | 支付    |     |          |
|                   |            | <-> sh    | а         | נו    |     |          |
|                   |            | tin)      |           |       |     |          |
| 🗆 Ann             | 11-transpo | ortbus    | HK\$5.0   | 待更    | 改   |          |
| 2                 | 00         |           |           | ***   | _   |          |

5. 顯示已支付報銷項目及其總金額。

|                                                |                          |                   | -           | ×                     |
|------------------------------------------------|--------------------------|-------------------|-------------|-----------------------|
|                                                | 7                        |                   |             |                       |
| $\leftarrow \rightarrow C \square$ www.how2do. | com.hk/hrms/tm/mb/claim  | _list.php?filter= | =1.=25      | '」 ∟ <mark>⊿</mark> ≡ |
| 報銷記錄                                           |                          |                   |             | •                     |
| <b>申請報銷</b> 顯示: <b>已支付 ▼</b> 月                 | 份:2014-11 ▼              |                   |             |                       |
| 匯出至 Excel 此月份 所有月                              | 盼                        |                   |             |                       |
| ■ 全選 巳付 刪除                                     |                          |                   |             |                       |
| 編號 申報者 日期 任務                                   | 明細                       | 金額                | 狀態          |                       |
| 🗆 2 Ann 11-06 transport                        | bus                      | HK\$12.0          | 已支付 更改      |                       |
|                                                | (kwai chung <-> sha tin) |                   |             |                       |
| 🗆 4 Yiu 11-06 transport                        | bus                      | HK\$12.0          | 已支付 更改      |                       |
|                                                |                          |                   |             |                       |
| Page 1                                         |                          |                   |             |                       |
|                                                |                          |                   | 2014-11 港幣  | 恩金額                   |
|                                                |                          |                   | 待批 = H      | (\$17.0               |
|                                                |                          |                   | 已付 =        | HK\$24                |
|                                                |                          |                   | 合共 = HI     | (\$41.0               |
|                                                |                          |                   | 2014-11 人民際 | 總全額                   |
|                                                |                          |                   | 待批 = F      | RMB¥0                 |
|                                                |                          |                   | 已付 = F      | RMB¥0                 |
|                                                |                          |                   | <br>合共 = F  | RMB¥0                 |
|                                                |                          |                   |             |                       |
|                                                |                          |                   |             |                       |
| - Copyright 2014 An Openplatform Sof           | tware                    |                   |             |                       |

## 6. 顯示待批報銷項目及其總金額。

| <ul> <li>工作管理系統</li> </ul>                                 |                  | -           |                 |
|------------------------------------------------------------|------------------|-------------|-----------------|
| ← → C 🗋 www.how2do.com.hk/hrms/tm/mb/claim_list.php        |                  | s 🖓         |                 |
| 報銷系統<br>報銷記錄                                               |                  |             | <b></b>         |
| <b>申請報銷</b> 顯示: <b>待批 ▼</b> 月份: 2014-11 ▼                  |                  |             | - 1             |
| 匯出至 Excel 此月份 所有月份                                         |                  |             |                 |
|                                                            | 全額               | 北台部         | - I             |
| □ 1 Tommy 11-06 bus (cheung sha wan <-> kwai chung)<br>bus | штяя<br>НК\$12.0 | 待批 更改       |                 |
| □ 3 Ann 11-06 transport bus                                | HK\$5.0          | 待批 更改       |                 |
| Page 1                                                     |                  |             | -               |
|                                                            |                  | 2014-11 港幣約 | 8金額             |
|                                                            |                  | 待批 = HK     | \$17.0<br>K\$24 |
|                                                            |                  | 合共 = HK     | \$41.0          |
|                                                            | 2                | 014-11 人民幣約 | 急金額             |
|                                                            |                  | 待批 = R      | MB¥0            |
|                                                            |                  | 已付 = R      | MB¥0            |
|                                                            |                  | 合共 = R      | MB¥0            |
|                                                            |                  |             |                 |

## 匯出報銷至 Excel 檔案

1. 在「匯出至 Excel」,按「此月份」或「所有月份」。

|                                                                          |                                                     |                                       | – 🗆 🗙        |
|--------------------------------------------------------------------------|-----------------------------------------------------|---------------------------------------|--------------|
| 🗋 工作管理系統                                                                 | ×                                                   |                                       |              |
| ← → C                                                                    | ) www.how2c                                         | lo.com.l 🔚                            | ☆ 📮 =        |
| 登入: Admin<br><u>条統選擇</u><br>報銷系約<br>報銷記錄<br>申請報銷<br>2014-11 ▼<br>匯出至 Exc | 登出<br>顯示: 全部<br>el 此月份                              | ▼ 月份:<br>所 <b>有月份</b>                 |              |
| <ul> <li>■ 全選</li> <li>編 申報者</li> <li>號</li> </ul>                       | 已付 刪除<br>日 任務 明細<br>期                               | 金額 狀                                  |              |
| Tommy<br>1                                                               | 11-bus (che<br>06 sha<br>wan<br>> kw<br>chun<br>bus | ungHK\$12.0待<br>抓<br><-<br>/ai<br>/g) | 更改           |
| C Ann<br>2                                                               | 11-transportbus<br>06 (kwa<br>chun<br><-> s<br>tin) | HK\$12.0已<br>i 支<br>ig 付<br>sha       | 更改           |
|                                                                          | 44 4                                                | 1020E 0 44                            | <b>T</b> 1/2 |

2. 成功輸出 Excel 檔案。

|      |             | • (* •                   | ∓      |                    |                |          |            |         | 2014-1    | 11-reimbu      | rse-2          | 0141:               | 10722       | 39.xl | s [相        | 容模式         | ] - M           | licrosc     | oft Exce    | el l |     |    |                                  |                  |                    |     | ×        |
|------|-------------|--------------------------|--------|--------------------|----------------|----------|------------|---------|-----------|----------------|----------------|---------------------|-------------|-------|-------------|-------------|-----------------|-------------|-------------|------|-----|----|----------------------------------|------------------|--------------------|-----|----------|
| 榰    | 窯           | 常用                       | 插入     | 版面翻                | 配置 公式          | 資料 有     | 绞開         | 檢視      |           |                |                |                     |             |       |             |             |                 |             |             |      |     |    |                                  |                  |                    | ۵ 🕜 | - @ X    |
| 影    | <br>⊥       | - 剪下<br>- 複製 ▼<br>- 複製格式 | Calibr | ri<br>7 <u>U</u> - | •<br>  🖽 •   💩 | 11 · A A | . =<br>- ≡ | =       | ■         | ■ 自動語<br>■ 時機語 | 負列<br>置中 →     | 通用#<br>9 <b>9</b> - | 格式<br>· % , | 56    | ↓<br>00.00  | 設定格:<br>的條件 | 〕<br>贰化 棺<br>F▼ | 武化為<br>表格 ▼ | 儲存格<br>様式 ▼ | 調査入  |     | 格式 | Σ 自動加<br>● 填滿 ▼                < | 總 ▲ A<br>Z<br>排序 | 「 計画 単式 典<br>・ 温取・ |     |          |
|      | 剪貼          | i<br>Ξ                   | 6      |                    | 字型             |          | 5          |         | 對齊方       | πî             | G <sub>1</sub> |                     | 數值          |       | G.          |             | 稽               | 影式          |             |      | 儲存格 | 1  |                                  | 編輯               |                    |     |          |
|      |             | A1                       |        | ,                  | - (-           | ∱ 代支日    | 期          |         |           |                |                |                     |             |       |             |             |                 |             |             |      |     |    |                                  |                  |                    |     | *        |
|      |             | А                        | В      | С                  | D              | E        |            |         | F         |                |                | G                   | Н           |       | 1           | J           | K               |             | L           | М    |     | N  | 0                                | Р                | Q                  | R   | S 📮      |
| 1    | 代支          | 日期                       | 申報者    | 種類                 | 任務             | 涉及人員     | 明細         |         |           |                | 貨幣             | ł.                  | 金額          | 收護    | <b></b> 最種類 | 狀態          |                 |             |             |      |     |    |                                  |                  |                    |     | <u> </u> |
| 2    | 2014-       | 11-06                    | Ann    | 0                  | transport      |          | bus        |         |           |                | 港幣             | ŝ                   | 5           | N/A   | ι           | 待批          |                 |             |             |      |     |    |                                  |                  |                    |     |          |
| 3    | 2014-       | 11-06                    | Ann    | 0                  | transport      |          | bus(l      | wai ch  | ung <-> s | iha tin)       | 港幣             | š                   | 12          | N/A   | ۱           | 已支付         | J               |             |             |      |     |    |                                  |                  |                    |     |          |
| 4    |             |                          |        |                    |                |          | 總金         | 額       |           |                | 港幣             | ŝ                   | 17          |       |             |             |                 |             |             |      |     |    |                                  |                  |                    |     |          |
| 5    |             |                          |        |                    |                |          |            |         |           |                |                |                     |             |       |             |             |                 |             |             |      |     |    |                                  |                  |                    |     |          |
| 6    | 2014-       | 11-06                    | Tommy  | 0                  | bus            |          | (chei      | ung sha | i wan <-> | kwai chung     | ) 港幣           | 5                   | 12          | N/A   | ι           | 待批          |                 |             |             |      |     |    |                                  |                  |                    |     |          |
| 7    |             |                          |        |                    |                |          | 總金         | 額       |           |                | 港幣             | 5                   | 12          | !     |             |             |                 |             |             |      |     |    |                                  |                  |                    |     |          |
| 8    |             |                          |        |                    |                |          |            |         |           |                |                |                     |             |       |             |             |                 |             |             |      |     |    |                                  |                  |                    |     |          |
| 9    | 2014-       | 11-06                    | Yiu    | 0                  | transport      |          | bus        |         |           |                | 港幣             | 5                   | 12          | N/A   | <b>N</b>    | 已支1         | Ŧ               |             |             |      |     |    |                                  |                  |                    |     |          |
| 10   |             |                          |        |                    |                |          | 總金         | 額       |           |                | 港幣             | 5                   | 12          |       |             |             |                 |             |             |      |     |    |                                  |                  |                    |     |          |
| 11   |             |                          |        |                    |                |          |            |         |           |                |                |                     |             |       |             |             |                 |             |             |      |     |    |                                  |                  |                    |     |          |
| 12   |             |                          |        |                    |                |          |            |         |           |                |                |                     |             |       |             |             |                 |             |             |      |     |    |                                  |                  |                    |     | =        |
| 13   |             |                          |        |                    |                |          |            |         |           |                |                |                     |             |       |             |             |                 |             |             |      |     |    |                                  |                  |                    |     |          |
| 14   |             |                          |        |                    |                |          |            |         |           |                |                |                     |             |       |             |             |                 |             |             |      |     |    |                                  |                  |                    |     |          |
| 15   |             |                          |        |                    |                |          |            |         |           |                |                |                     |             |       |             |             |                 |             |             |      |     |    |                                  |                  |                    |     |          |
| 17   |             |                          |        |                    |                |          |            |         |           |                |                |                     |             |       |             |             |                 |             |             |      |     |    |                                  |                  |                    |     |          |
| 18   |             |                          |        |                    |                |          |            |         |           |                |                |                     |             |       |             |             |                 |             |             |      |     |    |                                  |                  |                    |     |          |
| 19   |             |                          |        |                    |                |          |            |         |           |                |                |                     |             |       |             |             |                 |             |             |      |     |    |                                  |                  |                    |     |          |
| 20   |             |                          |        |                    |                |          |            |         |           |                |                |                     |             |       |             |             |                 |             |             |      |     |    |                                  |                  |                    |     |          |
| 21   |             |                          |        |                    |                |          |            |         |           |                |                |                     |             |       |             |             |                 |             |             |      |     |    |                                  |                  |                    |     |          |
| 22   |             |                          |        |                    |                |          |            |         |           |                |                |                     |             |       |             |             |                 |             |             |      |     |    |                                  |                  |                    |     |          |
| 23   |             |                          |        |                    |                |          |            |         |           |                |                |                     |             |       |             |             |                 |             |             |      |     |    |                                  |                  |                    |     |          |
| 24   |             |                          |        |                    |                |          |            |         |           |                |                |                     |             |       |             |             |                 |             |             |      |     |    |                                  |                  |                    |     |          |
| 25   |             | 1.0.1                    |        |                    |                |          |            |         |           |                |                |                     |             |       |             |             |                 |             |             |      |     |    |                                  |                  |                    |     | <b>•</b> |
| 894  | 4 F FI<br># | Simple                   |        |                    |                |          |            |         |           |                |                |                     |             |       |             |             |                 |             |             |      |     |    |                                  | me               | TI 100%            |     |          |
| 4553 |             |                          |        |                    |                |          |            |         |           |                |                |                     |             |       |             |             |                 |             |             |      |     |    |                                  |                  | 100%               |     |          |

## 建立報銷

1. 按「申請報銷」。

| 🗅 工作管理系統 🛛 🗙                                                                                                    |                                             |               |                                                  |                                         | ×              |
|----------------------------------------------------------------------------------------------------|---------------------------------------------|---------------|--------------------------------------------------|-----------------------------------------|----------------|
| ← → C □ www.how2                                                                                                    | do.com.hk/hrms/tm/mb/claim                  | _list.php     | 5                                                | 2 L <mark>a</mark>                      | ≡              |
| 登入: Admin<br>条統選擇<br>登出                                                                                                    |                                             |               |                                                  |                                         | -              |
| 報銷系統<br>報銷記錄<br>申請報銷 顯示: 全部 ▼<br>匯出至 Excel 此月份 ;                                                                                            | 〕月份: <mark>2014-11 ▼</mark><br>所 <b>有月份</b> |               |                                                  |                                         |                |
| <ul> <li>■ 全選</li> <li>巳付</li> <li>刪除</li> <li>編號</li> <li>毎報者</li> <li>日期</li> <li>任務</li> <li>5 Admin</li> <li>11-08 transport</li> </ul> | 明細<br>bus                                   | 金額<br>HK\$5.0 | 狀態<br>待批                                         | 更改                                      |                |
| 🗆 1 Tommy 11-06 bus                                                                                                    | (cheung sha wan <-> kwai chung)<br>bus      | HK\$13.0      | 已支付                                              | 更改                                      |                |
| 🗆 4 Yiu 11-06 transport                                                                                                    | bus                                         | HK\$12.0      | 已支付                                              | 更改                                      |                |
| Page 1                                                                                                    |                                             | :             | <b>2014-11                                  </b> | <b>唐幣總金譜</b><br>; = HK\$5.<br>] = HK\$2 | 镇<br>0<br>25 ▼ |

2. 輸入下列的資料,然後按「確定新增」。

| □ 工作管理系統 ×         |                                                    | _ 🗆 🗙    |
|--------------------|----------------------------------------------------|----------|
| ← → C 🗋 www.how/   | 2 <b>do.com.hk</b> /hrms/tm/mb/claim_list_func.php | 2 값 🖣 🔳  |
|                    |                                                    | <b>^</b> |
| 報朝系統               |                                                    |          |
| 申報開銷               |                                                    |          |
| 請輸入需要報銷的資料:        |                                                    |          |
| 代支日期               | 2014-11-08                                         |          |
| 任務選項               | N/A ▼ 新増 刪除                                        |          |
| 任務                 |                                                    |          |
| 種類                 | N/A ▼ 新増 刪除                                        |          |
|                    |                                                    |          |
|                    |                                                    |          |
| 明細                 |                                                    |          |
| 行程                 | 從 公司                                               |          |
|                    | 到 公司 來回                                            |          |
|                    | 確定行程                                               |          |
| 貨幣                 | 港幣 ▼                                               |          |
| 金額<br>W left tot   |                                                    |          |
| 收 據 種 類<br>注 改 人 局 |                                                    |          |
| UV X A             | 其他人員                                               |          |
| 狀態                 | (待批 ▼                                              |          |
| 付還編號               |                                                    |          |
| 付還日期               | 2014-11-08                                         |          |
| 確定新增 返回            |                                                    |          |
| •                  |                                                    | •        |

 若認為「任務選項」的選項不合適,你可以按「新增」來輸入選項名稱,然 後按「確定」。

| 🗋 工作 | 管理系統 - Google C 🗕 🗖 🗙       |          |
|------|-----------------------------|----------|
| 🗅 ww | w.how2do.com.hk/hrms/tm/n 🖫 |          |
|      |                             | <b>^</b> |
| 請輸入任 | 務選項                         |          |
|      | meal                        |          |
| 確定   | 取消                          |          |
|      |                             | -        |

 若認為「任務選項」的選項不合適,你可以按「刪除」來刪除某個選項,然 後按「確定」。

| 🗋 工作      | =管理系統 - Google C 🗕 🗖             | ×   |
|-----------|----------------------------------|-----|
| 🗋 ww      | w.how2do.com.hk/hrms/tm/         | n 🌆 |
|           |                                  | -   |
| 確定刪除      | 涂任務選項 "transport"?               |     |
| 確定        | 取消                               |     |
|           | ·                                | -   |
| - Copyria | ht 2014 An Openniatform Software | Ψ.  |

5. 若認為「種類選項」的選項不合適,你可以按「新增」來輸入選項名稱,然 後按「確定」。

| 🗋 工作 | 管理系                             | 統 - Goo | gle C | - |  | x        |  |  |
|------|---------------------------------|---------|-------|---|--|----------|--|--|
| 🗅 ww | 🗎 www.how2do.com.hk/hrms/tm/n 🌆 |         |       |   |  |          |  |  |
|      |                                 |         |       |   |  | <b>A</b> |  |  |
| 請輸入和 | 「類彈項:                           |         |       |   |  |          |  |  |
|      |                                 | lunch   |       |   |  |          |  |  |
| 確定   | 取消                              |         |       |   |  |          |  |  |
|      |                                 |         |       |   |  |          |  |  |

6. 若認為「種類選項」的選項不合適,你可以按「刪除」來刪除某個選項,然 後按「確定」。

| 🗋 工作      | =管理系統 - Google C 🗕 🗖 🗙           |   |
|-----------|----------------------------------|---|
| 🗅 ww      | w.how2do.com.hk/hrms/tm/n 🖫      |   |
|           |                                  | - |
| 確定刪除      | ≩種類選項 "bus"?                     |   |
| 確定        | 取消                               |   |
|           |                                  |   |
| - Copyria | ht 2014 An Openplatform Software | • |

7. 當選擇「任務選項」的某個選項,「任務」會自動填寫該選項,但亦可以自行更改內容。
當選擇「種類」的某個選項,「明細」會自動填寫該選項,但亦可以自行更改內容。
當輸入「行程」的出發地及目的地,然後按「確定行程」,「明細」會自動填寫該行程。(也可以在「公司」打「✓」號,表示出發地或目的地是公司;或在「來回」打「✓」號,表示行程是來回)

| □ 工作管理系統 ×          | - C ×                                             |
|---------------------|---------------------------------------------------|
| ← → C 🗋 www.how     | 2do.com.hk/hrms/tm/mb/claim_list_func.php?a ☆ 📮 🖬 |
| 報銷系統                | <b>^</b>                                          |
| 申報開銷                |                                                   |
|                     |                                                   |
| 調動入需要報動的資料。<br>代支日期 | 2014-11-08                                        |
| 任務選項                | transport T 新增 刪除                                 |
| 任務                  | transport                                         |
| 種類                  | taxi T 新增 刪除                                      |
|                     | taxi<br>(公司 <-> MTL)                              |
|                     |                                                   |
| 明細                  |                                                   |
| 1丁程                 |                                                   |
|                     | 確定行程                                              |
| 貨幣                  | 港幣 ▼                                              |
| 金額                  |                                                   |
| 收據種類<br>30 英人号      |                                                   |
| 沙反入員                | 当 Tonniny<br>其他人员                                 |
| 狀態                  | 待批 ▼                                              |
| 付還編號                |                                                   |
| 付還日期                | 2014-11-08                                        |
| 確定新增 返回             | •                                                 |
| •                   | •                                                 |

## 8. 報銷項目成功輸入。

| 🗋 工作管理系統                                         | π ×                    |                                        |          | -         |      | × |
|--------------------------------------------------|------------------------|----------------------------------------|----------|-----------|------|---|
| ← ⇒ C                                            | 🗅 www.how2             | do.com.hk/hrms/tm/mb/claim_            | list.php | 5 S       | 3 🗖  | ≡ |
| 登入: Admin<br><b>系統選擇</b><br>報銷系統<br>報銷記錄<br>申請報銷 | 登出<br>顯示: <b>全部 ▼</b>  | 月份: <b>2014-11 ▼</b>                   |          |           |      |   |
| 匯出至 Excel<br>□全選 E                               | 此月份 例<br>付 刪除<br>日期 任務 | 前有月份                                   | 全額       | 化         |      |   |
| 6 Admin                                          | 11-08 transport        | taxi<br>(公司 <-> MTL)                   | HK\$80.0 | 待批        | 更改   |   |
| 🔲 5 Admin                                        | 11-08 transport        | bus                                    | HK\$5.0  | 待批        | 更改   |   |
| 🗆 1 Tommy                                        | 11-06 bus              | (cheung sha wan <-> kwai chung)<br>bus | HK\$13.0 | 已支付       | 更改   |   |
| 🗆 4 Yiu                                          | 11-06 transport        | bus                                    | HK\$12.0 | 已支付       | 更改   |   |
| Page 1<br>∢                                      |                        |                                        |          | 2014-11 港 | 常總金額 | • |

#### 更改報銷

批核報銷的用戶可以更改全部報銷項目。 非批核報銷的用戶只可以更改自己的報銷項目。

1. 按報銷項目中的「更改」。

| 🕒 工作管理系統    | ×               |                                        |          |     | - 🗆 🗙         |
|-------------|-----------------|----------------------------------------|----------|-----|---------------|
| ← → C 🗅     | www.how2do.c    | om.hk/hrms/tm/mb/claim_list.php        |          |     | ≣☆ <b>L</b> = |
| 申請報銷 顯示     | ☆ 全部 ▼ 月份       | ∄: 2014-11 ▼                           |          |     |               |
| 匯出至 Excel , | 此月份所有月          | 3                                      |          |     |               |
| □ 全選   已付   | 刪除              |                                        |          |     |               |
| 編號 申報者      | 日期 任務           | 明細                                     | 金額       | 狀態  |               |
| 🗆 1 Tommy   | 11-06 bus       | (cheung sha wan <-> kwai chung)<br>bus | HK\$12.0 | 已支付 | 更改            |
| 🗆 2 Ann     | 11-06 transport | bus<br>(kwai chung <-> sha tin)        | HK\$12.0 | 已支付 | 更改            |
| 3 Ann       | 11-06 transport | bus                                    | HK\$5.0  | 已支付 | 更改            |
| 🗖 4 Yiu     | 11-06 transport | bus                                    | HK\$12.0 | 已支付 | 更改            |
| Page 1      |                 |                                        |          |     | •             |

修改下列資料,然後按「確定更改」。
 若想將報銷的狀態由「已支付」還原成「待批」,請在「狀態」選擇為「待批」,反之亦然。

|                 | _                                                      | - 🗆 ×    |
|-----------------|--------------------------------------------------------|----------|
|                 | Ode serve ble (herees (here (reds (elsins, list from s |          |
| ← → C ⊡ www.now | /2do.com.nk/nrms/tm/mb/claim_list_tunc.                |          |
| 報銷系統            |                                                        | <b>^</b> |
| 更改申報開銷資料        |                                                        |          |
| 諸軍改雲要薪銷的資料。     |                                                        |          |
| 申報日期            | 2014-11-06                                             |          |
| 代支日期            | 2014-11-06                                             |          |
| 任務選項            | transport ▼ 新增 刪除                                      |          |
| 任務              | bus                                                    |          |
| 種類              | N/A ▼ 新増 刪除                                            |          |
|                 | (cheung sha wan <-> kwai<br>chung)<br>bus              |          |
| 明細              | /                                                      |          |
| 行程              | 從 cheung sha wan 📃 公司                                  |          |
|                 | 到 kwai chung 🛛 公司 🗌 🖉                                  | 村田       |
|                 | 確定行程                                                   |          |
| 貨幣              | 港幣 ▼                                                   |          |
| 金額              | 12.0                                                   |          |
| 收據種類            | N/A •                                                  |          |
| 涉及人員            | Tommy                                                  |          |
|                 | 其他人員                                                   |          |
| 狀態              | 已支付 ▼                                                  |          |
| 付還編號            |                                                        |          |
| 付還日期            | 2014-11-07                                             |          |
| 確定更改 返回         |                                                        | •        |
| 4               |                                                        | •        |

## 3. 報銷資料已更改。

| □ 工作管理系統 ×                                                                                                    |                                        |          | -          |           | × |
|----------------------------------------------------------------------------------------------------|----------------------------------------|----------|------------|-----------|---|
| ← → C 🗋 www.how2                                                                                                   | do.com.hk/hrms/tm/mb/claim_            | list.php | <u>ک</u> ا | 3 🗖       | ≡ |
| 登入: Admin<br><u> <u> </u> <u> </u> <u> </u> <u> </u> <u> </u> 新統選擇 <u> </u> <u> </u> <u> </u> <u> </u> 登出<br/></u> | 月份: <b>2014-11 ▼</b>                   |          |            |           |   |
| 匯出至 Excel 此月份 月<br>● 全選 巳付 刪除<br>編號 申報者 日期 任務                                                                      | i有月份<br>明細                             | 金額       | 狀態         |           |   |
| 🗆 1 Tommy 11-06 bus                                                                                                | (cheung sha wan <-> kwai chung)<br>bus | HK\$13.0 | 已支付        | 更改        |   |
| 2 Ann 11-06 transport                                                                                              | bus<br>(kwai chung <-> sha tin)        | HK\$12.0 | 已支付        | 更改        |   |
| □ 3 Ann 11-06 transport                                                                                            | bus                                    | HK\$5.0  | 已支付        | 更改        |   |
| □ 4 Yiu 11-06 transport                                                                                            | bus                                    | HK\$12.0 | 已支付        | 更改        |   |
| Page 1                                                                                                    |                                        |          | 2014-11 港  | 幣總金額<br>) | Ŧ |

### 刪除報銷

批核報銷的用戶可以刪除全部報銷項目。 非批核報銷的用戶只可以刪除自己的報銷項目。

1. 按報銷項目的「編號」,然後按「刪除」。

| 🗋 工作管理系統                                   | ×               |                                        |               | -         |      | ×   |
|--------------------------------------------|-----------------|----------------------------------------|---------------|-----------|------|-----|
| ← → C                                      | www.how2        | do.com.hk/hrms/tm/mb/claim_            | list.php      | ja z      | 3 🖣  | ≡   |
| 登入: Admin<br>条統選擇                          | 登出              |                                        |               |           |      |     |
| 報銷系統<br>報銷記錄                               | 前示: 全部 ▼        | 目份: 2014-11 ▼                          |               |           |      | -   |
| 匯出至 Excel<br>■全選 已代<br>編號 申報者<br>■ 5 Admin | 此月份 所           | /JIX:<br>有月份<br>明細<br>bus              | 金額<br>HK\$5.0 | 狀態<br>待批  | 更改   |     |
| 🗆 1 Tommy                                  | 11-06 bus       | (cheung sha wan <-> kwai chung)<br>bus | HK\$13.0      | 已支付       | 更改   |     |
| ✓2 Ann                                     | 11-06 transport | bus<br>(kwai chung <-> sha tin)        | HK\$12.0      | 已支付       | 更改   |     |
| 🗆 4 Yiu                                    | 11-06 transport | bus                                    | HK\$12.0      | 已支付       | 更改   |     |
| Page 1                                     |                 |                                        | ;             | 2014-11 港 | 常總金額 | į → |

## 2. 該報銷項目已刪除。

| 🗋 工作管理系統                                                | ×                                        | - <b>-</b> ×                                        |
|---------------------------------------------------------|------------------------------------------|-----------------------------------------------------|
| ← → C 🗋 www.h                                           | how2do.com.hk/hrms/tm/mb/cl              | laim_list.php 🛛 🖬 🏠 🗖 🚍                             |
| 登入: Admin<br><b>系統選擇</b> 登出                             |                                          |                                                     |
| 報銷系統<br>報銷記錄                                            |                                          |                                                     |
| 田調報朝 約小·<br>室出至 Excel 此月份<br>□ 全選 已付 ■                  | ▶ ▼ 月田 . 2014-11 ▼<br>所有月份<br>除          |                                                     |
| 編號 申報者 日期 任羽<br>日期 日期 日期 日期 日期 日 日期 日 日 日 日 日 日 日 日 日 日 | 務 明細<br>nsport bus                       | 金額 狀態<br>HK\$5.0 待批 更改                              |
| 🔲 1 Tommy 11-06 bu:                                     | s (cheung sha wan <-> kwai chung)<br>bus | ) HK\$13.0 已支付 更改                                   |
| □ 4 Yiu 11-06 tra                                       | nsport bus                               | HK\$12.0 已支付 更改                                     |
| Page 1                                                  |                                          | <b>2014-11 港幣總金額</b><br>待批 = HK\$5.0<br>已付 = HK\$25 |

#### 批核報銷

只限設定批核報銷的用戶才使用,請參閱「建立用戶」及「修改用戶」。

1. 在狀態為「待批」的報銷項目「編號」打「✔」號,然後按「已付」。

| 🗅 工作管理系統 🛛 🗙 💽          |                                        |          |     | -           |     |
|-------------------------|----------------------------------------|----------|-----|-------------|-----|
| ← → C 🗋 www.how2do.co   | om.hk/hrms/tm/mb/claim_list.php        |          |     | <b>₽</b> \$ |     |
| 申請報銷 顯示: 全部 ▼ 月份        | }: 2014-11 ▼                           |          |     |             | ^   |
| 匯出至 Excel 此月份 所有月代      | 6                                      |          |     |             |     |
| □ 全選   已付   刪除          |                                        |          |     |             |     |
| 編號 申報者 日期 任務            | 明細                                     | 金額       | 狀態  |             |     |
| I Tommy 11-06 bus       | (cheung sha wan <-> kwai chung)<br>bus | HK\$12.0 | 待批  | 更改          |     |
| 2 Ann 11-06 transport   | bus<br>(kwai chung < > sha tin)        | HK\$12.0 | 已支付 | 更改          |     |
|                         | (wai chung <-> sha un)                 |          |     |             | _ 1 |
| ☑ 3 Ann 11-06 transport | bus                                    | HK\$5.0  | 待批  | 更改          |     |
|                         |                                        |          |     |             | - 1 |
| 4 Yiu 11-06 transport   | bus                                    | HK\$12.0 | 已支付 | 更改          |     |
|                         |                                        |          |     |             | -   |

2. 狀態轉成「已支付」。

|      | 乍管理系統 |       | ×         |                                        |          |        | -        |      | × |
|------|-------|-------|-----------|----------------------------------------|----------|--------|----------|------|---|
| ← ⇒  | C     | www.ł | now2do.co | om.hk/hrms/tm/mb/claim_list.php        |          |        | <b>5</b> |      | ≡ |
|      | :選 已付 | 围     | 除         |                                        |          |        |          |      | • |
| 編號   | 申報者   | 日期    | 任務        | 明細                                     | 金額       | 狀態     |          |      |   |
| U 1  | Tommy | 11-06 | bus       | (cheung sha wan <-> kwai chung)<br>bus | HK\$12.0 | 已支付    | 更改       |      |   |
| □ 2  | Ann   | 11-06 | transport | bus<br>(kwai chung <-> sha tin)        | HK\$12.0 | 已支付    | 更改       |      |   |
| 3    | Ann   | 11-06 | transport | bus                                    | HK\$5.0  | 已支付    | 更改       |      |   |
| 4    | Yiu   | 11-06 | transport | bus                                    | HK\$12.0 | 已支付    | 更改       |      |   |
| Page | 1     |       |           |                                        |          |        |          |      |   |
|      |       |       |           |                                        |          | 2014-' | 11港幣總部   | 金額   |   |
|      |       |       |           |                                        |          |        | 待批 = H   | K\$U | • |

## 更改密碼

這功能只能更改登入用戶的密碼。若更改其他用戶的密碼,請參閱「修改用戶」。

1. 在主頁面按「更改密碼」。

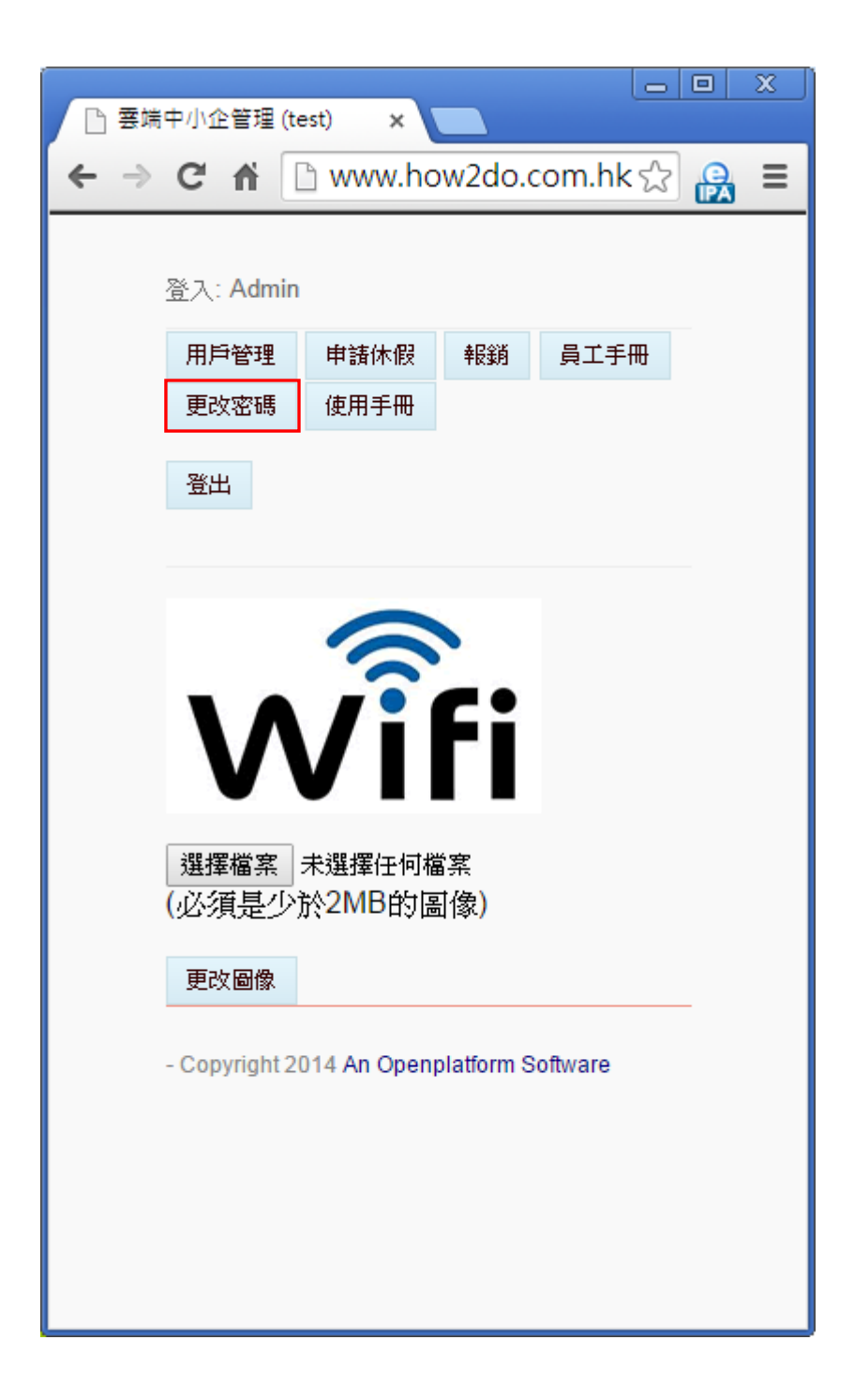

2. 輸入舊密碼及新密碼,再輸入新密碼,然後按「確定修改」。

| 「周月」 | 戶管理              | ×           |            |         |   |          | x |
|------|------------------|-------------|------------|---------|---|----------|---|
| ← →  | C fi             | 🗅 www.h     | ow2do      | .com.h  | 5 | <u>Q</u> | ≡ |
|      |                  |             |            |         |   |          | _ |
|      | 登入: Admin        |             |            |         |   |          |   |
|      | 条統選擇             | 用戶管理        | 登出         |         |   |          |   |
|      |                  | 百功?         | 家雁         |         |   |          |   |
|      |                  |             | Ur Hay     |         |   |          |   |
|      | 售密碼              |             |            |         | - |          |   |
|      | 新密碼<br>(素給 ) 新密理 | ••••••      |            |         | - |          |   |
|      | 一冊輸入新省協<br>確定修改  | 。<br>       |            |         |   |          |   |
|      |                  |             |            |         |   | _        |   |
|      | - Copyright 20   | 14 An Openj | platform S | oftware |   |          |   |
|      |                  |             |            |         |   |          |   |
|      |                  |             |            |         |   |          |   |
|      |                  |             |            |         |   |          |   |
|      |                  |             |            |         |   |          |   |
|      |                  |             |            |         |   |          |   |
|      |                  |             |            |         |   |          |   |
|      |                  |             |            |         |   |          |   |
|      |                  |             |            |         |   |          |   |
|      |                  |             |            |         |   |          |   |
|      |                  |             |            |         |   |          |   |
|      |                  |             |            |         |   |          |   |
|      |                  |             |            |         |   |          |   |
|      |                  |             |            |         |   |          |   |
|      |                  |             |            |         |   |          |   |
|      |                  |             |            |         |   |          |   |

3. 完成更改密碼,頁面顯示「已更改密碼」。

|               |                               |     |     | x |
|---------------|-------------------------------|-----|-----|---|
|               | ×                             | ^   | 0   | _ |
|               | www.how2do.com.i              | .23 | (PA | = |
|               |                               |     |     |   |
| 登入: Admi      | n                             |     |     |   |
| 条統選擇          | 用戶管理登出                        |     |     |   |
|               |                               |     |     |   |
|               | 更改密碼                          |     |     |   |
| 已更改密碼         |                               |     |     |   |
| 返回            |                               |     |     |   |
|               |                               |     |     |   |
| - Copyright : | 2014 An Openplatform Software |     |     |   |
|               |                               |     |     |   |
|               |                               |     |     |   |
|               |                               |     |     |   |
|               |                               |     |     |   |
|               |                               |     |     |   |
|               |                               |     |     |   |
|               |                               |     |     |   |
|               |                               |     |     |   |
|               |                               |     |     |   |
|               |                               |     |     |   |
|               |                               |     |     |   |
|               |                               |     |     |   |
|               |                               |     |     |   |
|               |                               |     |     |   |
|               |                               |     |     |   |
|               |                               |     |     |   |
|               |                               |     |     |   |
|               |                               |     |     |   |
|               |                               |     |     |   |
# 員工手冊

1. 在主頁面選擇「員工手冊」。

|      | 十小人的四人         |                  | _         |         | x |
|------|----------------|------------------|-----------|---------|---|
| 日 芸味 | 中小企管埋 (te      | est) ×           |           |         |   |
| ←⇒   | C 🕇 🛛          | 🗅 www.ho         | w2do.c    | om.hk ☆ | Ξ |
|      |                |                  |           |         |   |
|      | 登入: Admin      |                  |           |         |   |
|      | 用戶管理           | 申請休假             | 報銷        | 員工手冊    |   |
|      | 更改密碼           | 使用手冊             |           |         |   |
|      | 登出             |                  |           |         |   |
|      |                |                  |           |         |   |
|      |                | 6                |           |         |   |
|      | M              | <b>/i</b>        | Fi        |         |   |
|      | 選擇檔案<br>(必須是少) | 未選擇任何檔<br>於2MB的區 | [案<br>]像) |         |   |
|      | 更改圖像           |                  |           |         |   |
|      | - Copyright 2( | )14 An Open;     | latform S | oftware |   |
|      |                |                  |           |         |   |
|      |                |                  |           |         |   |
|      |                |                  |           |         |   |
|      |                |                  |           |         |   |

 頁面下面是員工手冊內容。如更改內容,先下載 txt 檔,參照內容格式,再 將新 txt 檔(檔案必須是\*\_staffhdbk.txt)上載至網站。

|                                                       |   | × |
|-------------------------------------------------------|---|---|
| □ 員工手冊 ×                                              |   | _ |
| $\leftarrow \rightarrow \mathbf{C}$ www.how2do.com.hk | 4 | = |
|                                                       |   |   |
| 登入: test                                              |   |   |
| 条統選擇                                                  |   |   |
| 登出                                                    |   |   |
|                                                       |   |   |
| 選擇檔案未選擇任何檔案                                           |   |   |
| 上載                                                    |   |   |
| 下載                                                    |   |   |
| 檔案名稱必須為test_staffhdbk.txt                             |   |   |
| <u> </u>                                              | - |   |
|                                                       |   |   |
| 1. 前言                                                 |   |   |
| 1.1 目的                                                |   |   |
| 1.2 修改權                                               |   |   |
| 2. 工作                                                 |   |   |
| 2.1 辦公時間                                              |   |   |
| 2.2 午飯時間                                              |   |   |
| 3. 昌丁                                                 |   |   |
|                                                       |   | + |

3. \*\_staffhdbk.txt 檔案指定格式

#### 1. 前言[#][\*]

[#] 是用作標記第一層列點

[\*] 是用作該列點及其內容的結尾,必須標示

效果:

1. 在「目錄」以第一層列點顯示標題

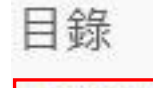

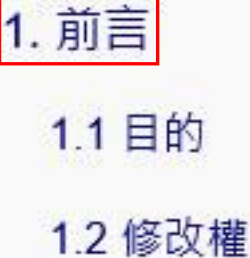

2. 提供連結連往第一層列點的標題及內容

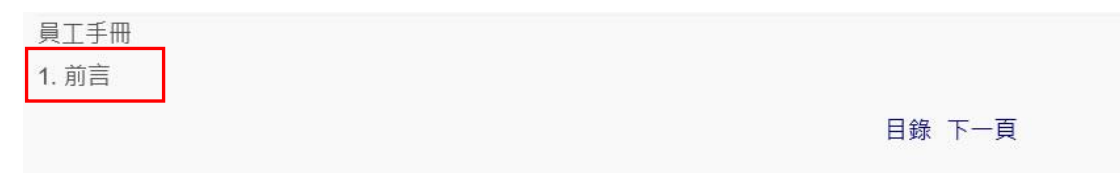

1.1 目的[##]

為方便行政部有效率地處理辦公室日常運作及讓各員工清楚瞭解公司制度,現制 訂員工手冊供各員工參閱。[\*]

1.2 修改權[##]

公司會按工作環境及需要,隨時修改『員工手冊』。每位員工應瞭解及緊記手冊 內容。如有疑問,請向行政部查詢。[\*]

[##] 是用作標記第二層列點

[\*] 是用作該列點及其內容的結尾,必須標示

效果:

1. 在「目錄」以第二層列點顯示標題

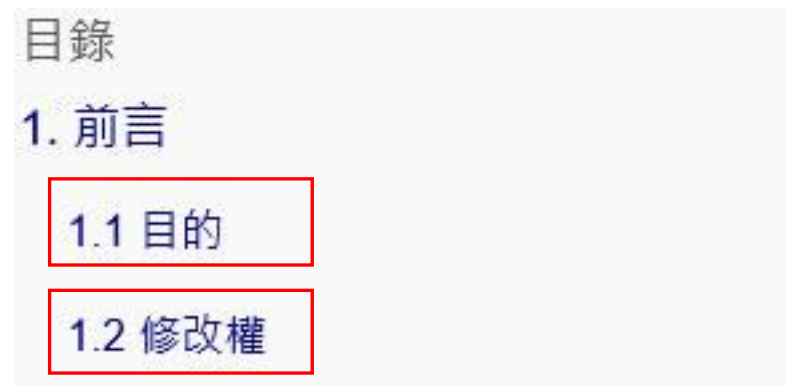

2. 提供連結連往第二層列點的標題及內容

員工手冊

1.1 目的 為方便行政部有效率地處理辦公室日常運作及讓各員工清楚瞭解公司制度,現制訂員工手冊供各員工參閱。

上一頁 目錄 下一頁

員工手冊

1.2 修改權 公司會按工作環境及需要,隨時修改『員工手冊』。每位員工應瞭解及緊記手冊內容。如有疑問,請向行政部查詢。

上一頁 目錄 下一頁

4.7.1 補假計算[###] 若助理經理級以下員工〔\*指定員工除外〕由於工作需要,並經主管同意在星期 天或假期工作,公司會按當天的工作時間計算補假。補假天數按實際工作時間計 算,以半天為單位,不足半天作半天計算。[\*]

4.7.2 申請方法[###]

員工需於假期工作後三個工作天內填寫「請假申請表」交主管審批,否則自動當 作補薪計算(員工亦需向行政部申報)。[\*]

[###] 是用作標記第三層列點

[\*] 是用作該列點及其內容的結尾,必須標示

效果:

1. 在「目錄」以第三層列點顯示標題

4.7 補假

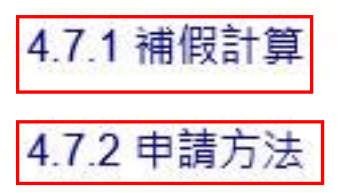

<sup>2.</sup> 提供連結連往第三層列點的標題及內容

#### 員工手冊

4.7.1 補假計算 若助理經理級以下員工(\*指定員工除 外)由於工作需要,並經主管同意在星期天或假期工 作,公司會按當天的工作時間計算補假。補假天數按實 際工作時間計算,以半天為單位,不足半天作半天計 算。

### 上一頁 目錄 下一頁

員工手冊

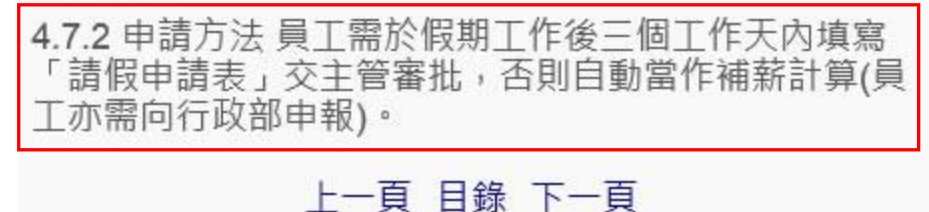

## 使用手冊

下載本使用手冊。

1. 在首頁按「下載用戶手冊」。

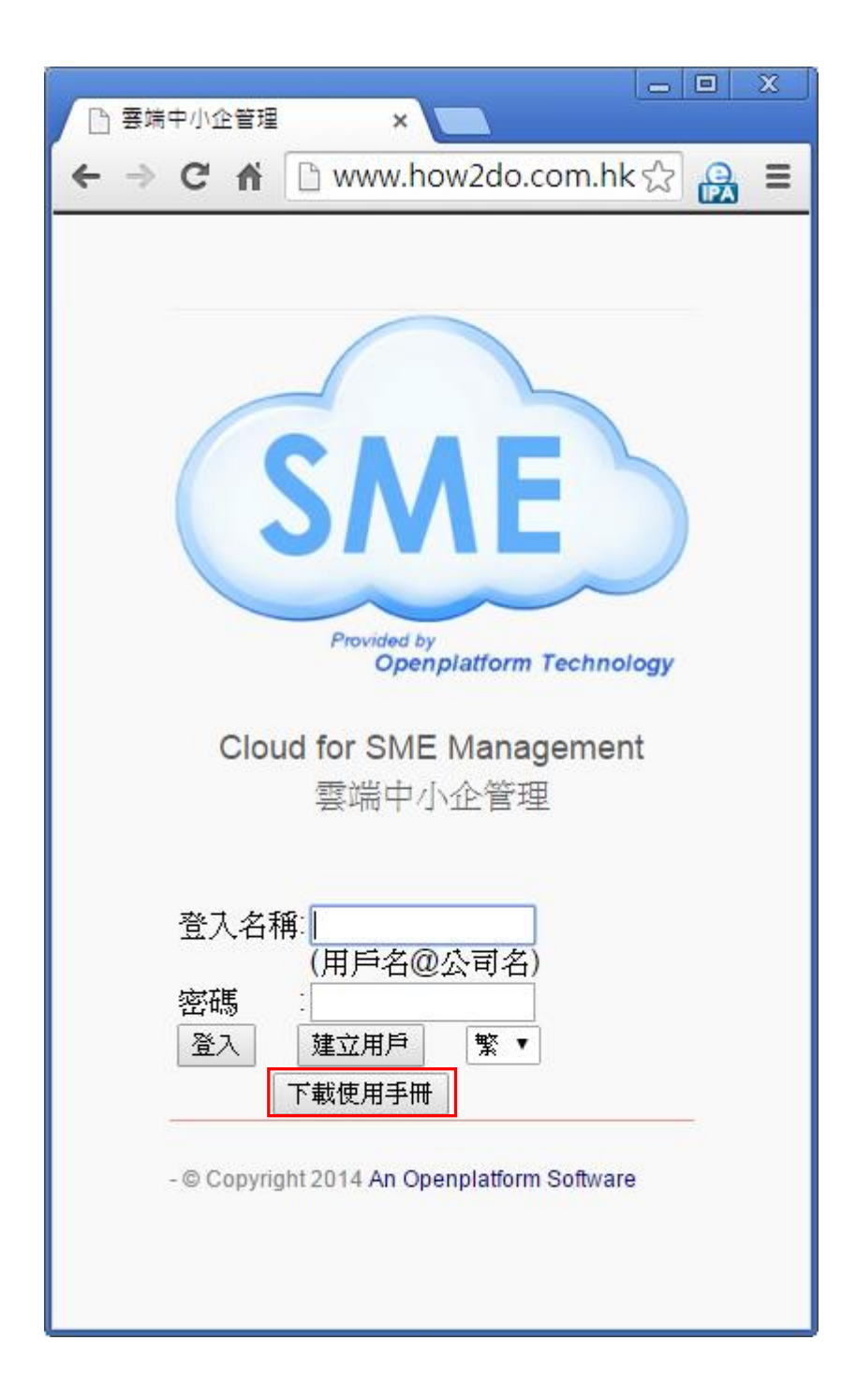

2. 或登入後在主頁按「使用手冊」。

| □ 雲端 | 中小企管理 (te      | est) ×                          |           |           | x |
|------|----------------|---------------------------------|-----------|-----------|---|
| ← ⇒  | С ң            | 🗅 www.ho                        | w2do.c    | com.hk ද් | ≡ |
|      |                |                                 |           |           | _ |
|      | 登入: Admin      |                                 |           |           |   |
|      | 用戶管理           | 申請休假                            | 報銷        | 員工手冊      |   |
|      | 更改密碼           | 使用手冊                            |           |           |   |
|      | 登出             |                                 |           |           |   |
|      |                |                                 |           |           |   |
|      |                |                                 |           |           |   |
|      |                | 3                               |           |           |   |
|      | M              | Vil                             | Fi        |           |   |
|      | 選擇檔案<br>(必須是少) | 未選擇任何權<br>於 <mark>2M</mark> B的區 | [案<br>]像) |           |   |
|      | 更改圖像           |                                 |           |           |   |
|      | - Copyright 2  | 014 An Openp                    | latform S | oftware   |   |
|      |                |                                 |           |           |   |
|      |                |                                 |           |           |   |
|      |                |                                 |           |           |   |
|      |                |                                 |           |           |   |

#### 3. 下載本使用手冊的 pdf 檔案。

| ← → C ♠ 🗋 www.how20 | do.com.hk/hrms/tm/mb/manual.manual.pdf | ☆ 🔒 ≡ |  |  |
|---------------------|----------------------------------------|-------|--|--|
|                     |                                        | Î     |  |  |
|                     | Openplatform 企業管理系統使用手冊                |       |  |  |
|                     |                                        |       |  |  |
|                     | 目錄                                     |       |  |  |
|                     | 登入                                     |       |  |  |
|                     | 登出5                                    |       |  |  |
|                     | 繁簡中文轉換7                                |       |  |  |
|                     | 建立公司用戶8                                |       |  |  |
|                     | 用戶管理10                                 |       |  |  |
|                     | 檢視用戶10                                 |       |  |  |
|                     | 建立用戶14                                 |       |  |  |
|                     | 修改用戶17                                 |       |  |  |
|                     | 删除用户20                                 |       |  |  |
|                     | 群組管理                                   |       |  |  |
|                     | 建立群組25                                 |       |  |  |
|                     | 修改群組                                   |       |  |  |
|                     | 刪除群組                                   |       |  |  |
|                     | 修改成員                                   |       |  |  |
|                     | 年假                                     |       |  |  |
|                     | 設定批核假期經理/主管40                          |       |  |  |
|                     | 顯示年假                                   |       |  |  |
|                     | 申請年假                                   |       |  |  |
|                     | 批核年假                                   |       |  |  |
|                     | 刪除年假                                   |       |  |  |
|                     | 工作管理61                                 |       |  |  |
|                     | 顯示工作資料61                               | •     |  |  |